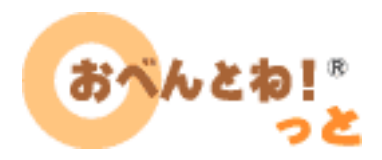

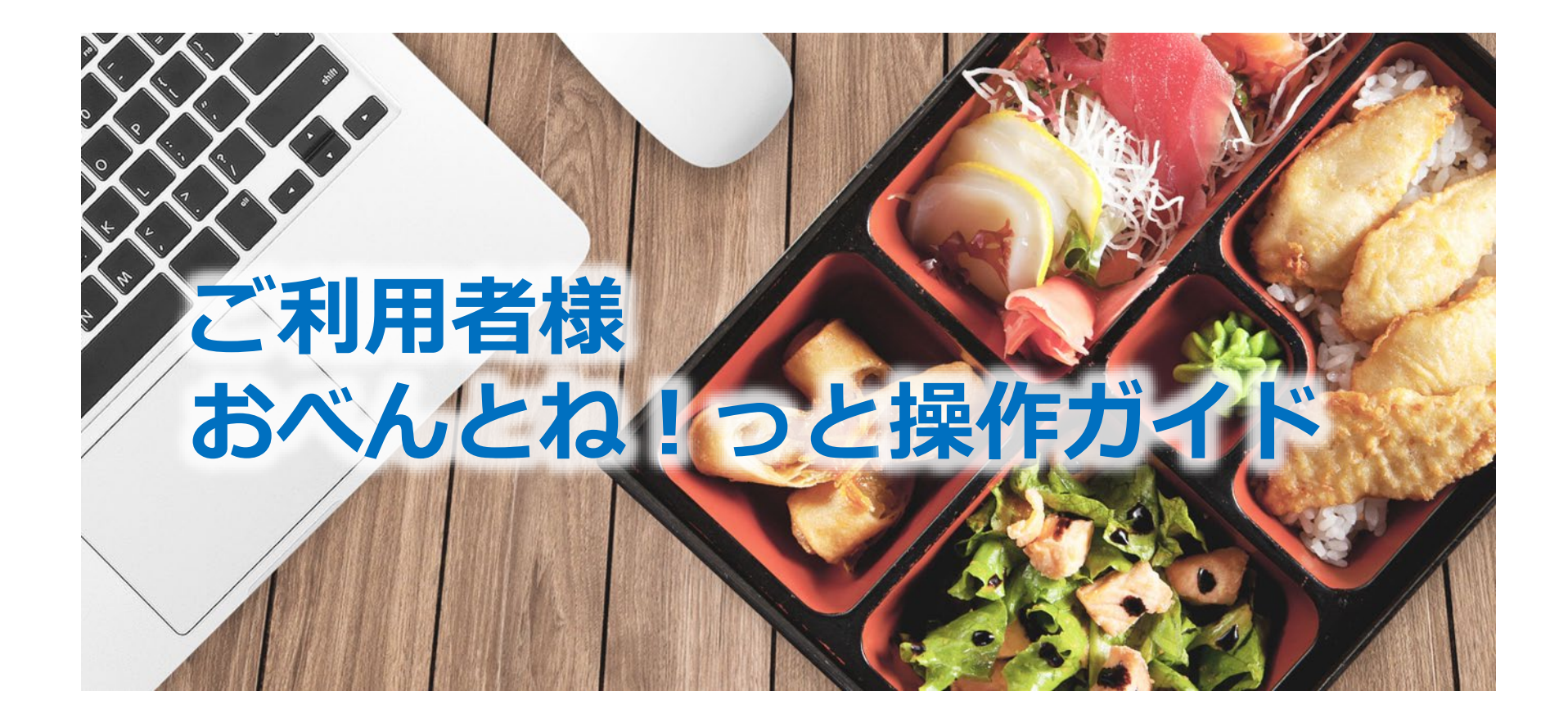

双日テックイノベーション株式会社 おべんとね!っと事務局

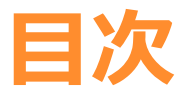

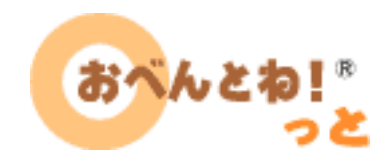

**P.9** 

**P.16~** 

P.23~

P.34~

- ・ご登録方法
  - > 利用者 I D 登録用メール送信
    P.4 ~
  - ➢利用者情報登録
    P.6 ~
- ・ご注文方法
  - > ログイン
    - > (決済情報登録 (クレジット決済の場合)) P.12~
    - > 注文方法
- その他の機能
- ・スマホ対応

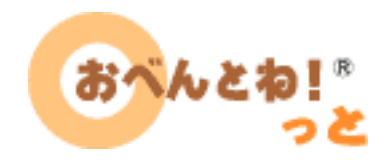

# ご登録方法

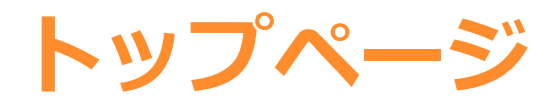

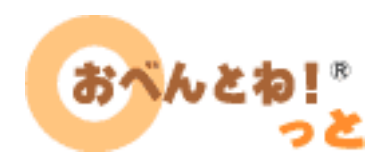

### https://content.obentonet.jp/ヘアクセスしてください

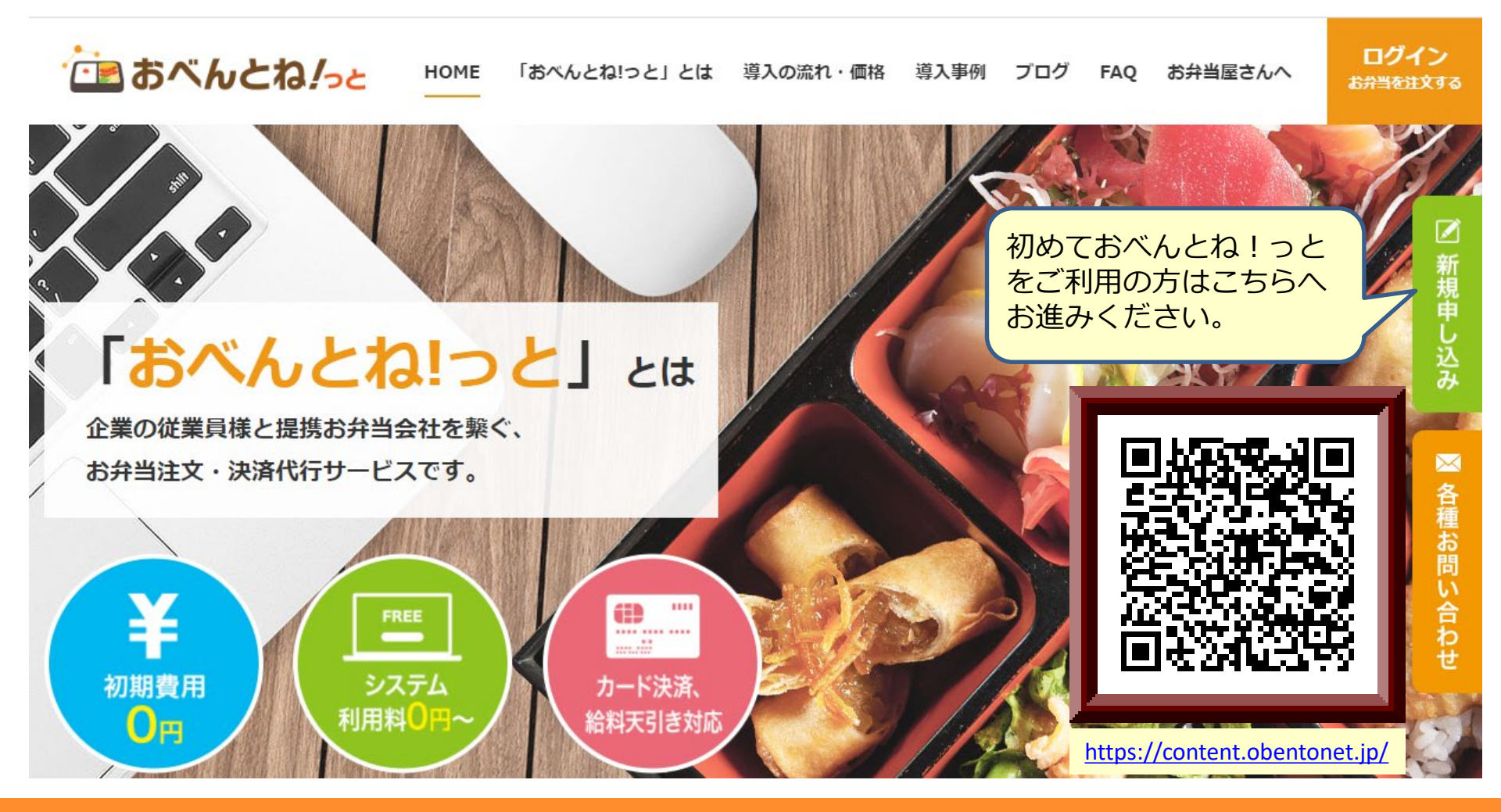

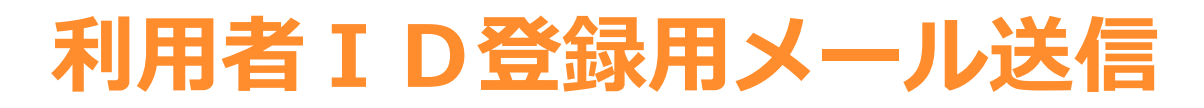

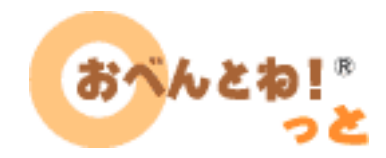

「おべんとね!っと」お申し込みページ

法人登録

新規に「おべんとね!っと」をお申し込みになる法人様の登録ページはこちら。 法人申し込み

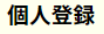

既に「おべんとね!っと」法人登録済み企業様の、個人登録ページはこちら。 個人申し込み

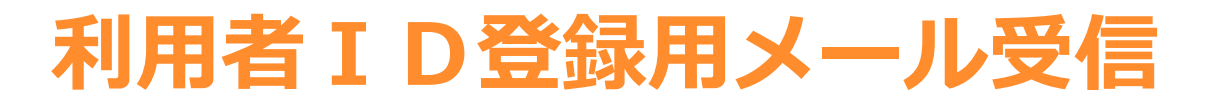

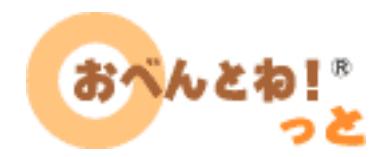

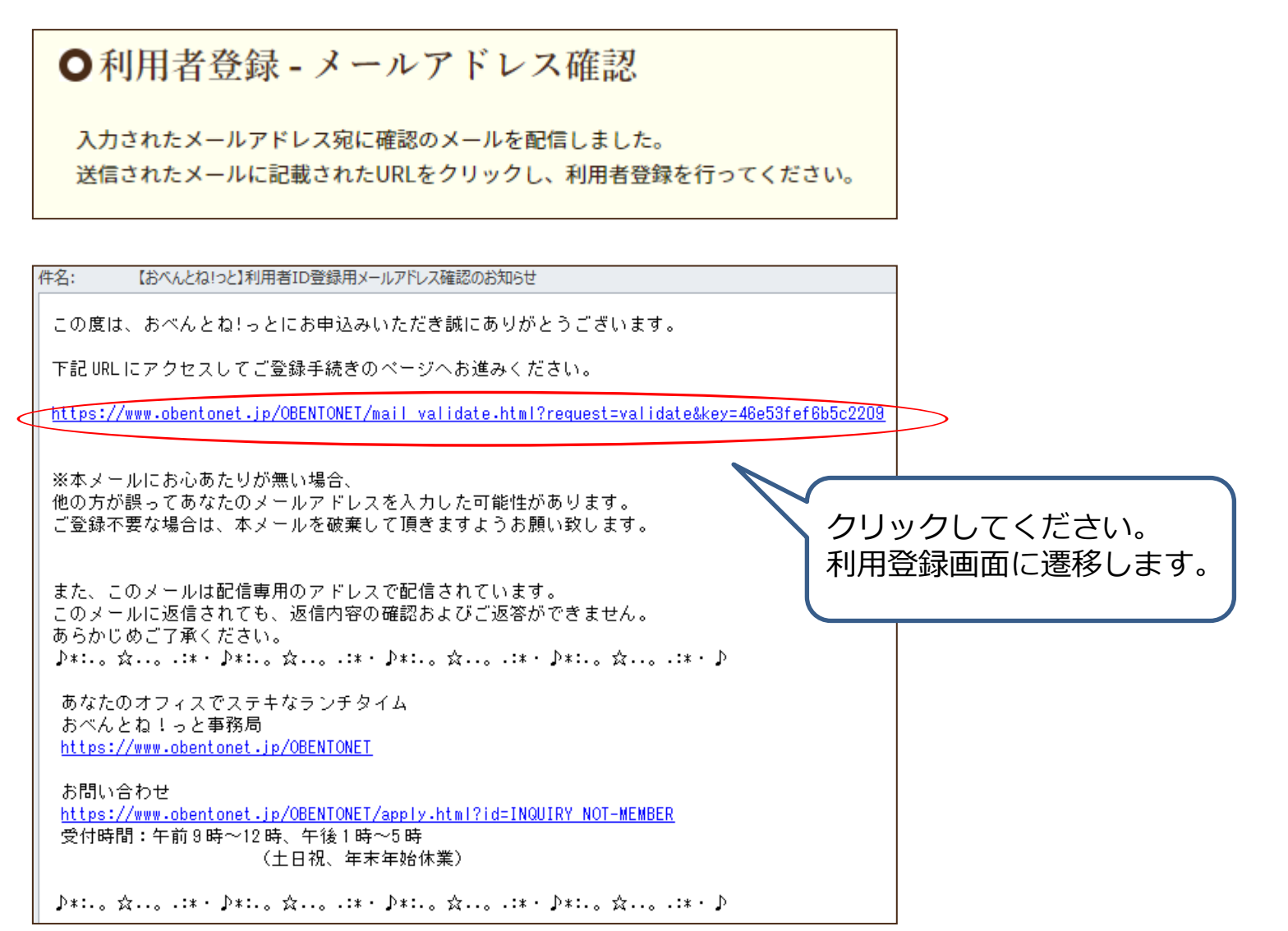

### 利用者情報登録

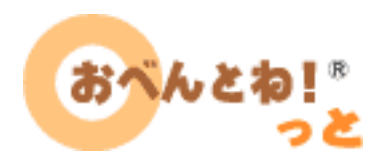

#### • 登録フォームに入力して登録手続きを進めてください。

| ○新規利用者登     | .録                                                                                                    |                                      |
|-------------|----------------------------------------------------------------------------------------------------|--------------------------------------|
| メール     けくだ | アドレスを確認しました。メールアドレス以外の項目を入力して会員登録手続きをお続<br>さい。                                                                                                    | 登録内容を確認後、以下の画面が表示されると                |
| 会社コード       | sample                                                                                                    |                                      |
| 氏名(漢字) 💩 🤱  | 姓名名名                                                                                                    | 新祝豆琢元」です。<br>  ご利用を開始できます。           |
| 氏名(カナ) 🕺    | セイメイ<br>例:ヤマダタロウ(全角カナで入力してください。)                                                                                                    |                                      |
| 利用者ID 参集    | (半角英数字・50文字以内で入力してください。)                                                                                                    | ◆新期利用来為得                             |
| パスワード 💐     | (洋角英数字・20文字以内で入力してください。)                                                                                                    | ● 利 外に 17月 日 豆 47<br>ご登録ありがとうございました。 |
|             | ※確認のためパスワードを再入力してください。                                                                                                    |                                      |
| 性別          | ○指定なし                                                                                                    | ► v7ページへ                             |
| 利用规約        | 「おべんとね!っと利用限約」                                                                                                    |                                      |
|             | 本規約は、お害様による第1条で定義する本サービスへのアクセス及び利用に適用されます。<br>お客様が、ホサービスの利用を開始した場合、お客様は本規約の条件に同意したことになります。                                                                                                    |                                      |
|             | お客様が当社の競合者である場合には、当社が事前に書面で同意した場合を除き、本サービスにアクセスすることはできません。                                                                                                    |                                      |
|             | <ol> <li>2 定義         「未規約」とは、このおべんとね!っと利用規約を意味します。         「本サービス」とは、当社が「おべんとね!っと」の名称で運営するお弁当予約受注サイト及び関連サービスを意味します。         「当社」とは、東京都千代田区二都町3-5 樋町三県ビルに主たる事業所を有する日本企業、双日システムズ株式会社を意味します。         ■「利用規約」を読み回差しました     </li> </ol> |                                      |
| 個人情報の取扱い    | 「個人情報の取扱い」についてはコチラをご覧ください。<br>■ 「プライバシーボリシー」を読み同意しました                                                                                                    |                                      |
|             |                                                                                                    |                                      |
|             | 「利用規約」と「プライバシーボリシー」の同意が必要です。<br>入力内容を確認する                                                                                                    |                                      |

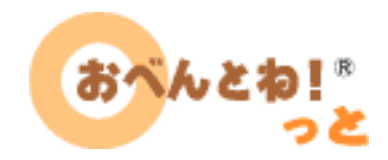

# ご注文方法

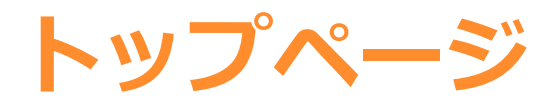

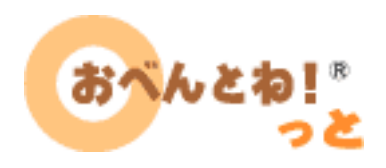

### https://content.obentonet.jp/ヘアクセスしてください

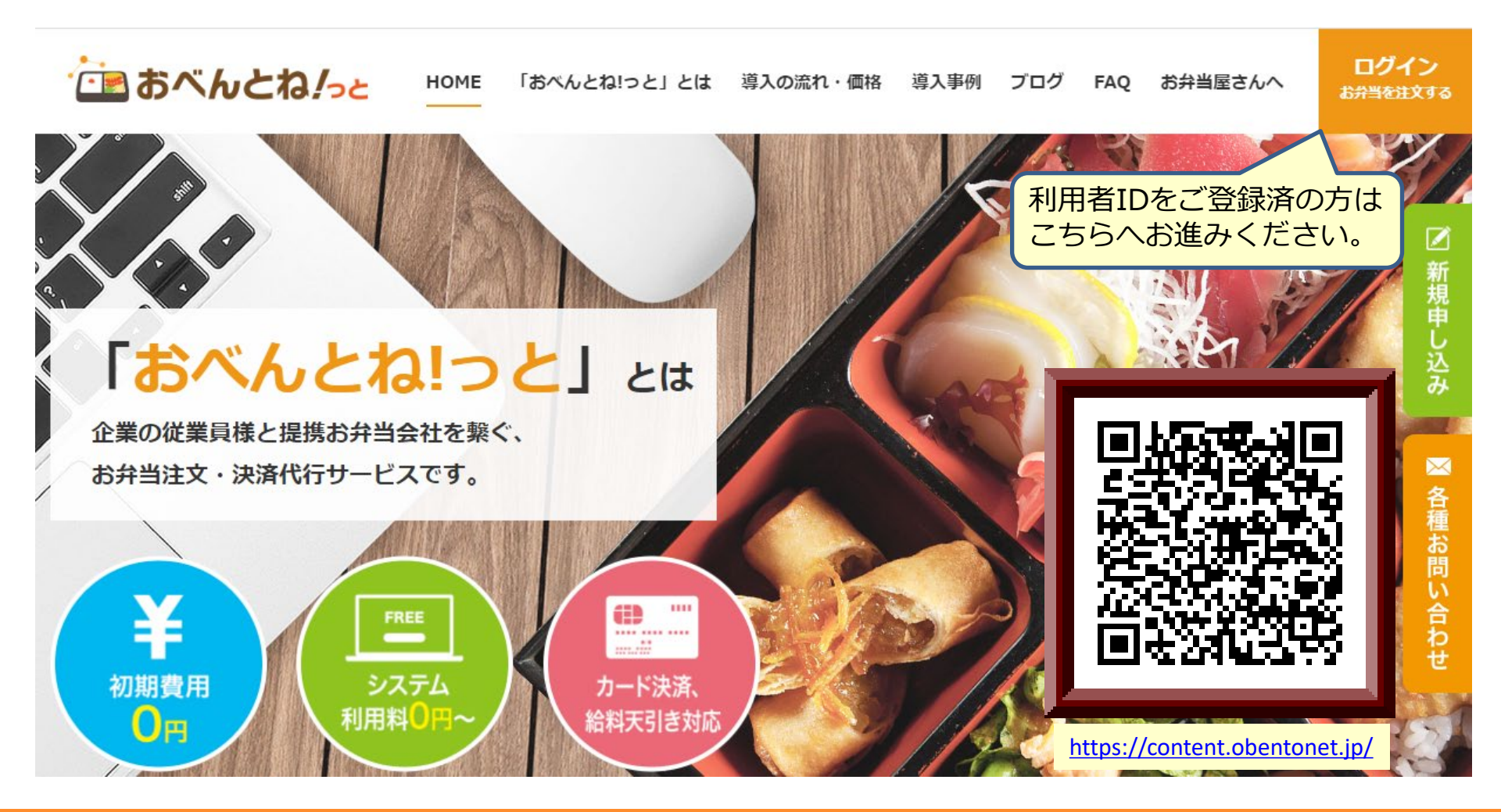

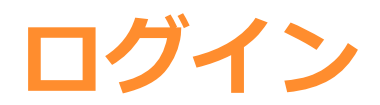

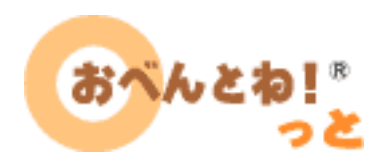

おべんとね!\*

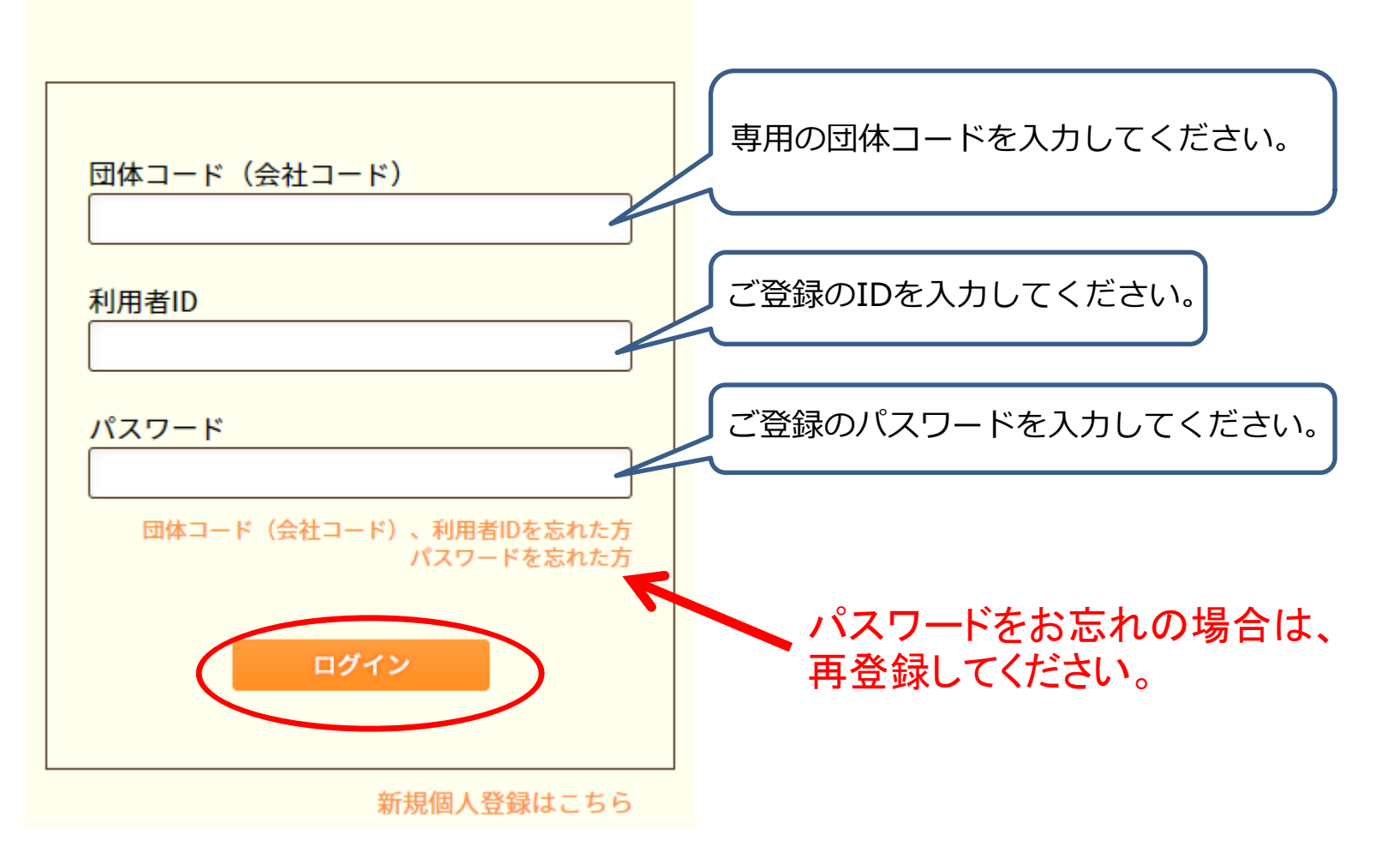

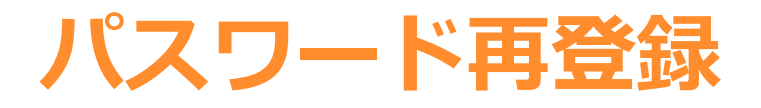

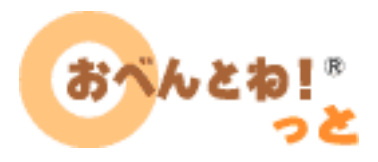

• IDをお忘れの場合は、お問い合わせページより御連絡ください。

| ●パスワード変更<br>新パスワード ○ | <br>(半角英数字・20文字以内で入力してください。)<br>※確認のためパスワードを再入力してください。                                                                                                    | 以下の画面が表示されると、<br>パスワードの再登録が完了し、<br>ご利用を開始できます。            |
|----------------------|----------------------------------------------------------------------------------------------------|-----------------------------------------------------------|
| 利用規約                 | 「おべんとね!っと利用規約」<br>本規約は、お客様による第1条で定義する本サービスへのアクセス及び利用に適用されます。<br>お客様が、本サービスの利用を開始した場合、お客様は本規約の条件に同意したことになります。<br>お客様が当社の酸合者である場合には、当社が事前に書面で同意した場合を除き、本サービスにアクセスすることはできません。<br>1. 定義<br>「本規約」とは、このおべんとね!っと利用規約を意味します。<br>「本規約」とは、このおべんとね!っと利用規約を意味します。<br>「本サービス」とは、当社が「おべんとね!っと」の名称 定営するお弁当予約受注サイト及び間違サービスを意味します。<br>「当社」とは、東京椰千代田区二番町3-5 触町三葉ビルに主たる事業所を有する日本企業、双日システムズ構式会社を意味します。<br>▼ | <ul> <li>●パスワード変更</li> <li>① パスワードは正常に変更されました。</li> </ul> |
| 個人情報の取扱い 💁           | 「個人情報の取扱い」についてはコチラをご覧ください。<br>□「フライバシーボリシー」を読み同意しました<br>「利用規約」と「ブライバシーボリシー」の同意が必要です。<br>※ ①                                                                                                    |                                                           |

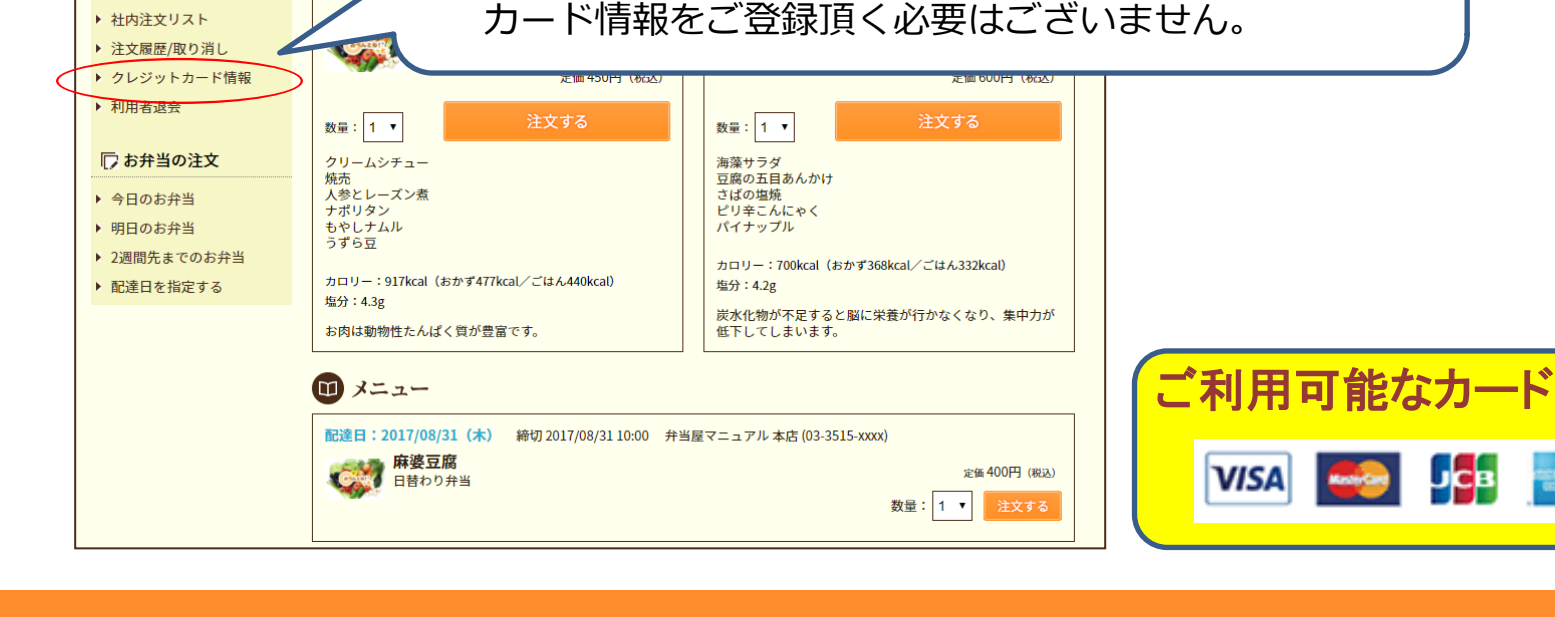

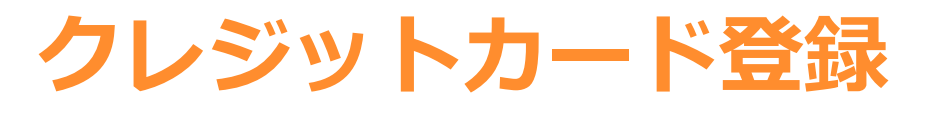

おべんとね!っとのお弁当

今日のお

🞧 お気

配達日:

弁当屋マ:

日替わり

おべんとね!\*

ようこそ

20

8月31日木曜日

おべんと太郎様

ログアウト

# 株式会社サンプル

1 obento taro

三利用者メニュー

▶ 利用者情報変更

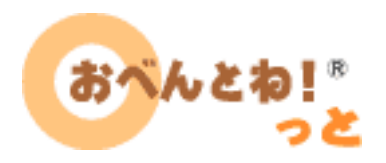

クレジット決済をご利用されている会社のご利用様は、
 事前にクレジットカード情報を登録してください。

クリックしてください。

管理栄養士が考案したヘルシーな献立により健康管理にお役立て頂けます。

サービス概要

Service

お弁当屋さん紹介

Introduction

※【クレジットカード情報】がメニューに表示されない方は、

クレジット決済出来ないご契約の会社様となりますので、

各種お問い合わせ

Contact

>お知らせ一覧へ

Diren Cab

<sup>©</sup>Sojitz Tech-Innovation Co., Ltd All Rights Reserved.

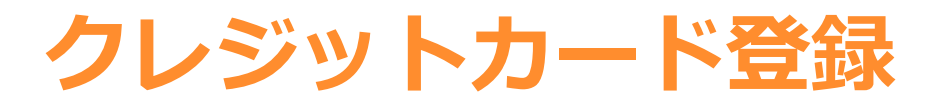

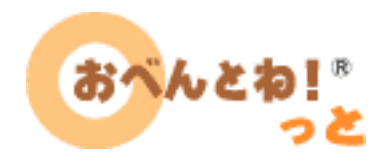

#### クレジットカード情報を入力し、登録してください。

|                                                                                       | クレジッ<br>確認して  | トカード<br>ください。   | 青報が登録された<br>,                                                                                                    | ことを          |        |
|---------------------------------------------------------------------------------------|---------------|-----------------|----------------------------------------------------------------------------------------------------|--------------|--------|
| ●クレジットカード情報の追加                                                                        | 0             | クレジットカー         | ド情報一覧                                                                                                    | 1            |        |
| クレジットカード情報を記入し、ボタンを押してください。                                                           |               | カード番号           | カード名義                                                                                                    | 有効期限         | 削除     |
| カード名義 TARO OBENTO                                                                     |               | ****_*****_*111 | TARO OBENTO                                                                                                    | 10/2017      | 削除     |
| カード番号         4111         1111         1111                                          | 0             | クレジットカー         | ド情報の追加                                                                                                    |              |        |
| 有効期限 10 ▼月2017 ▼年                                                                     |               | クレジットカード情報を記    | へし、ボタンを押してください。                                                                                                   |              |        |
| セキュリティーコード  111 カードの裏面または表面に、クレジットカード番号とは別に印字されている3桁ない し4桁の番号を入力してください。  セキャルトマーン 第三例 | $\rightarrow$ | 🛈 クレジットフ        | コード情報を登録しました。                                                                                                    |              |        |
|                                                                                       |               | カード名義           |                                                                                                    |              |        |
|                                                                                       |               | カード番号           |                                                                                                    |              |        |
|                                                                                       |               | 有効期限            | 月を指定▼月年を指定▼年                                                                                                    |              |        |
|                                                                                       |               | セキュリティーコード      | カードの裏面または表面に、クレジットカード                                                                                             | 番号とは別に印字されてい | いる3桁ない |
|                                                                                       |               |                 | し4桁の番号を入力してください。<br>セキュリティコード表示例<br>2015年1月21日の第一日の第一日の第一日の第一日の第一日の第一日の第一日の第二日の第二日の第二日の第二日の第二日の第二日の第二日の第二日の第二日の第二 |              |        |

クレジットカード登録

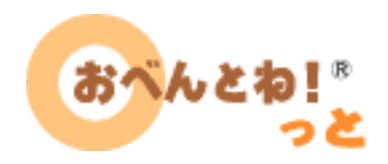

- ・ カード情報は何枚でも登録可能です。
- 注文の際に、登録してあるカードの中からお好きなカードを選んで決済 することが出来ます。
- 長期間ご利用が無い場合、ご登録のカードはセキュリティ上 一旦無効 となるため、再登録が必要となります。
- VISAまたはJBCマークの付いたデビットカードや、VISAマークの付いたプ リペイドカード[Vプリカ]もご使用頂けます(登録できない種類もございま すので、詳しくは発行カード会社へご確認ください)。
   ※登録のみでは完了出来ないカードも、注文と同時に登録すると完了する場合がございますの でお試しください。
- デビットカードご利用時の注文取消による返金には日数を要します。
   返金の時期については、発行カード会社までお問い合わせください。
- 15桁のカード(AMEX)の場合は、左詰めでご入力ください。

## ご利用者様用画面

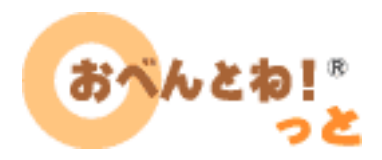

| 8月31日木曜日<br><sup>ようこそ</sup><br>おべんと 太郎 <sub>様</sub>                 | <mark>おべんとね!っとのお弁当</mark><br>管理栄養士が考案したヘルシーな献立により健康管理にお役立て頂けます。            |                                                                           |  |  |
|---------------------------------------------------------------------|----------------------------------------------------------------------------|---------------------------------------------------------------------------|--|--|
| <ul> <li>単株式会社サンプル</li> <li>① obento_taro</li> <li>ログアウト</li> </ul> | 今日のお弁当<br>1) お気に入り                                                         | >お知らせ一覧へ                                                                  |  |  |
| :■利用者メニュー                                                           | <b>配達日:2017/08/31(木)</b> 締切 2017/08/31 10:00<br>弁当屋マニュアル 本店 (03-3515-xxxx) | <b>配達日:2017/08/31(木)</b> 締切 2017/08/31 09:50<br>弁当屋 見本 総本店 (03-9999-0000) |  |  |
| ▶ 利用者情報変更                                                           | 日替わり弁当                                                                     | 美味しい弁当                                                                    |  |  |
| ▶ 社内注文リスト                                                           | 麻婆豆腐                                                                       | メンチカツ                                                                     |  |  |
| ▶ 注文履歴/取り消し                                                         |                                                                            |                                                                           |  |  |
| ▶ クレジットカード情報                                                        | 定価 450円(税込)                                                                | 定価 600円(税込)                                                               |  |  |
| ▶ 利用者退会                                                             | <sub>数量</sub> : 1 ▼ 注文する                                                   | <sub>数量</sub> : 1 ▼ 注文する                                                  |  |  |
| □ お弁当の注文                                                            | クリームシチュー                                                                   | 海藻サラダ                                                                     |  |  |
| ▶ 今日のお弁当                                                            | 焼売<br>人参とレーズン煮                                                             | 豆腐の五目あんかけ<br>さばの塩焼                                                        |  |  |
| ▶ 明日のお弁当                                                            | ナホリダン<br>もやしナムル                                                            | ビリ辛こんにやく<br>パイナップル                                                        |  |  |
| ▶ 2週間先までのお弁当                                                        | つすら豆                                                                       | カロリー:700kcal(おかず368kcal/ごはん332kcal)                                       |  |  |
| ▶ 配達日を指定する                                                          | カロリー:917kcal(おかず477kcal/ごはん440kcal)<br>塩分:4.3g                             | 塩分:4.2g                                                                   |  |  |

# 今日のお弁当/明日のお弁当

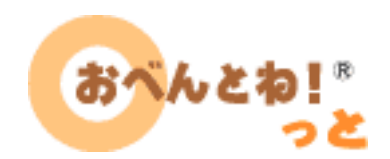

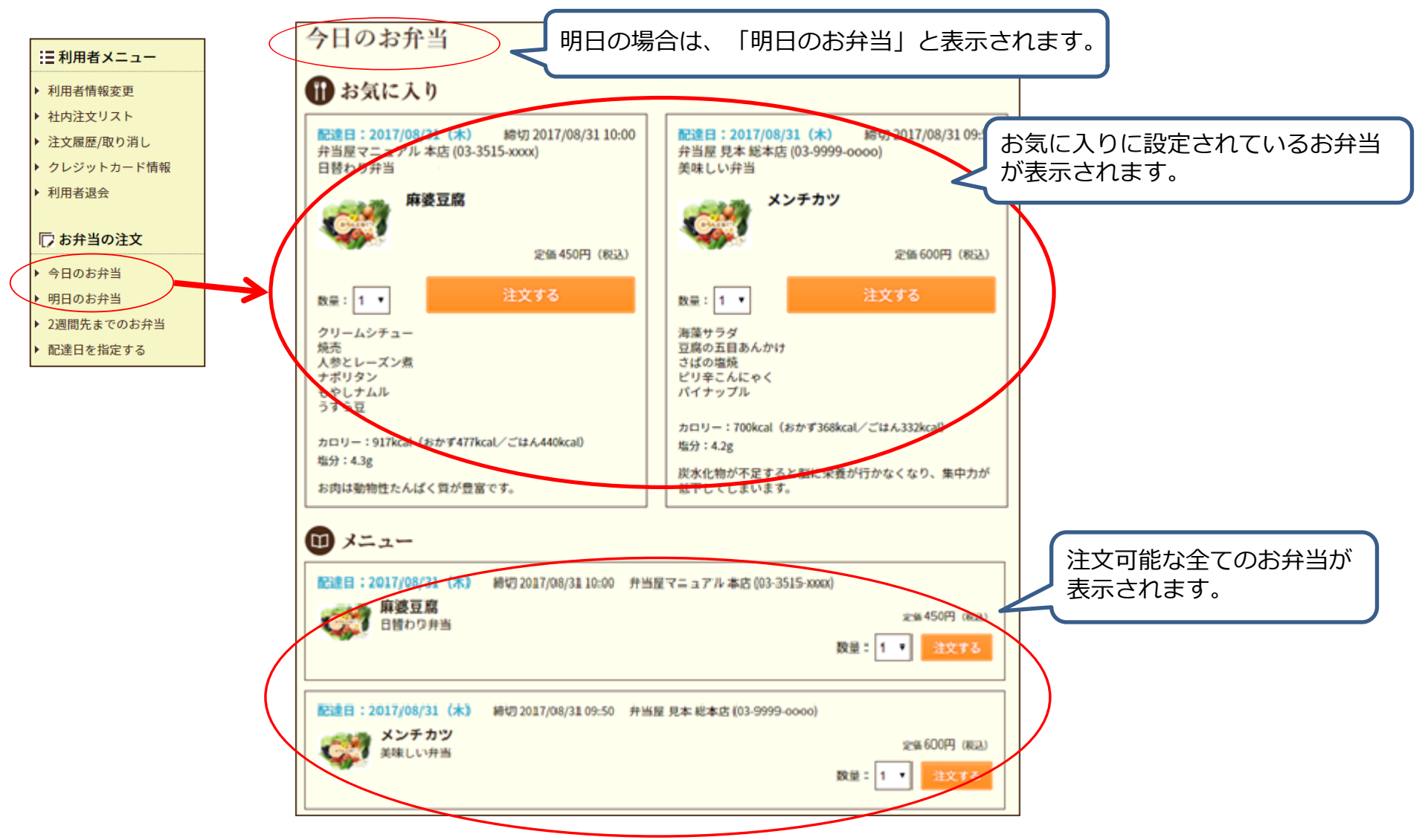

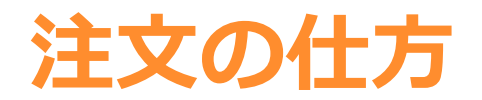

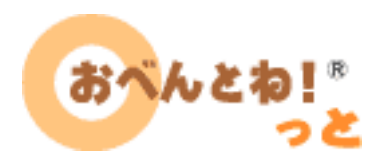

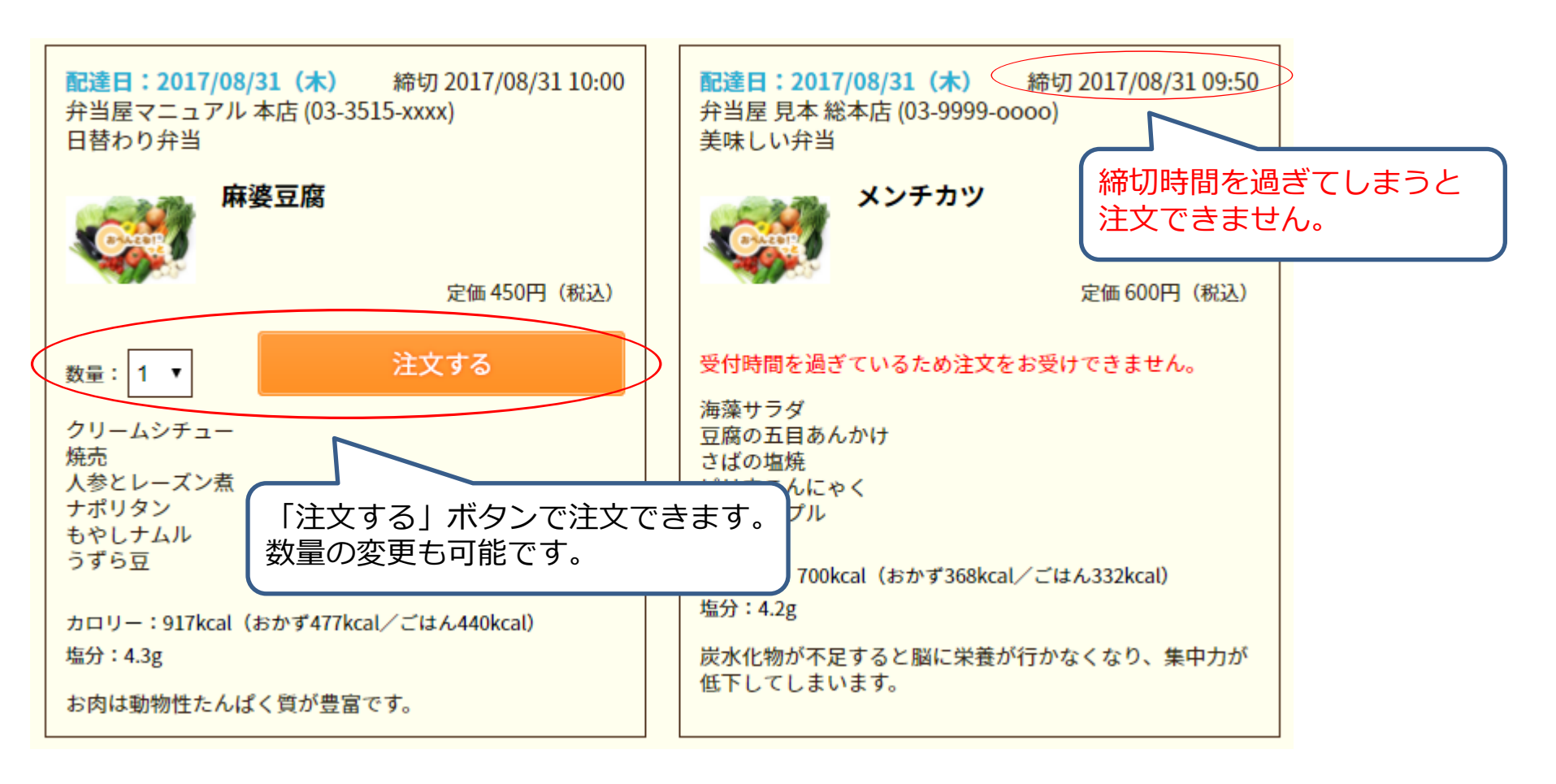

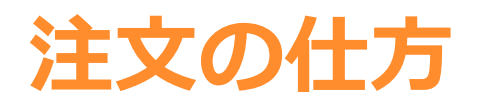

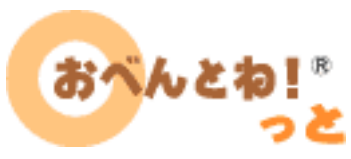

#### ①ご注文の入力→②ご注文の確認→③ご注文完了の手順です。

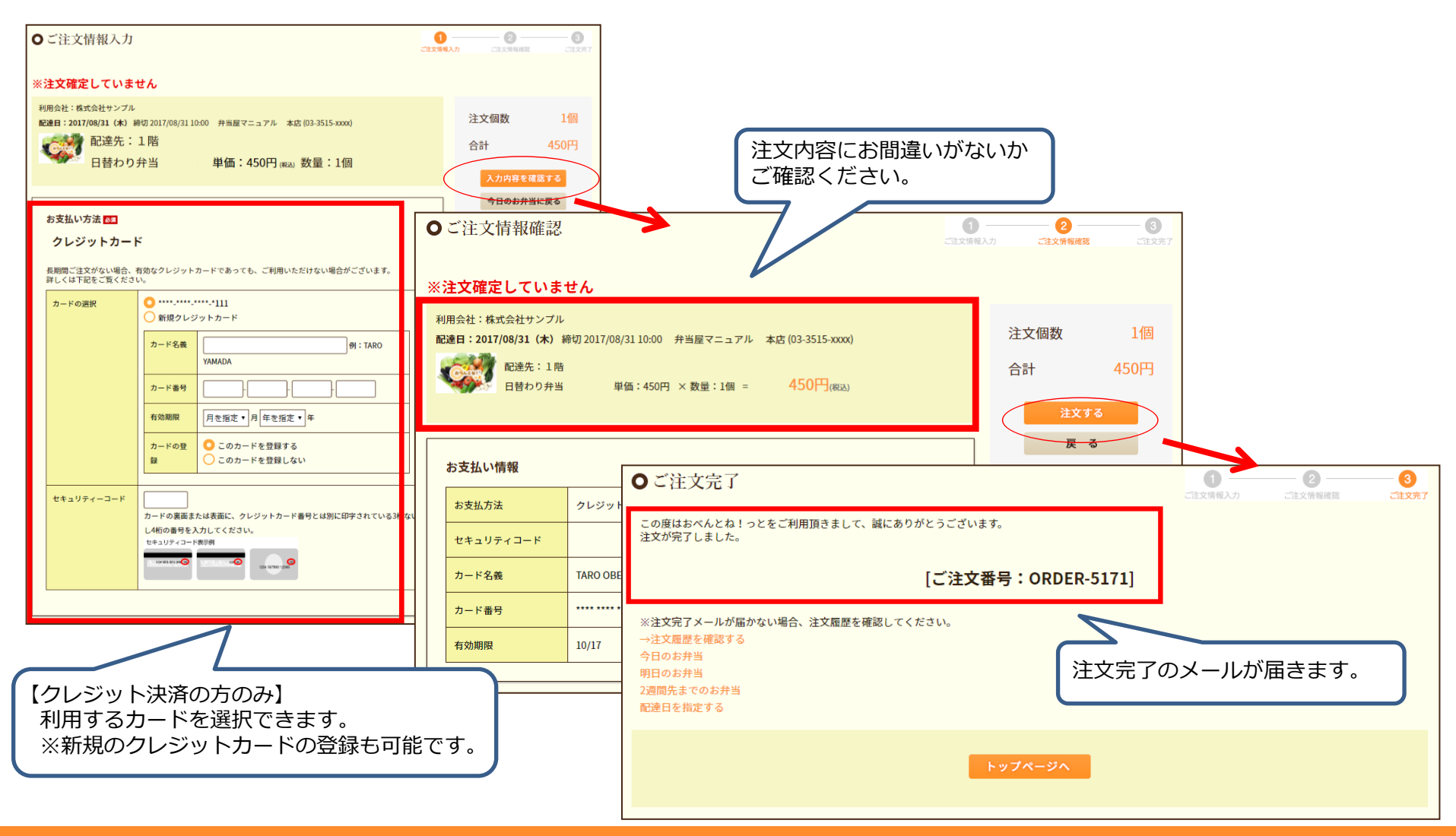

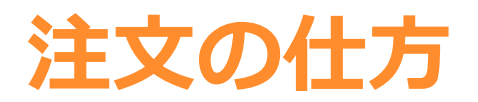

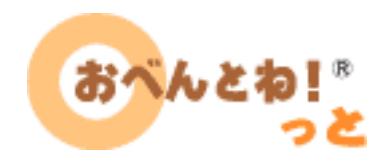

#### • 注文したメニューには、済マークが表示されます。

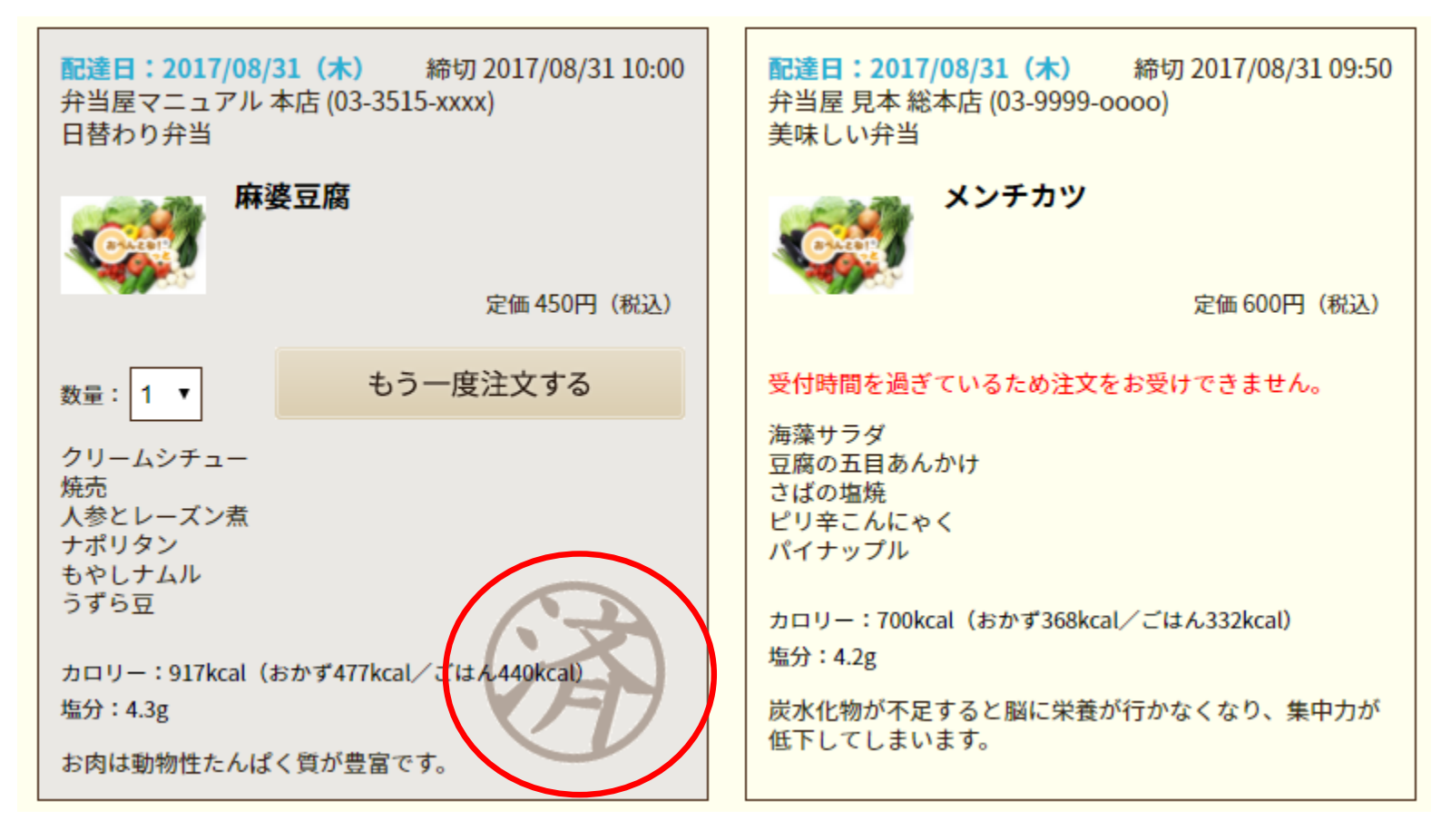

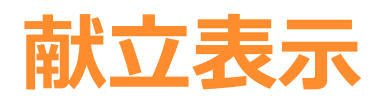

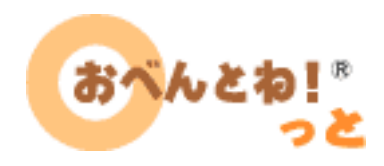

 以下のメニューが表示されている場合、献立内容は決まっていないため、 確認できませんが、注文は可能です。

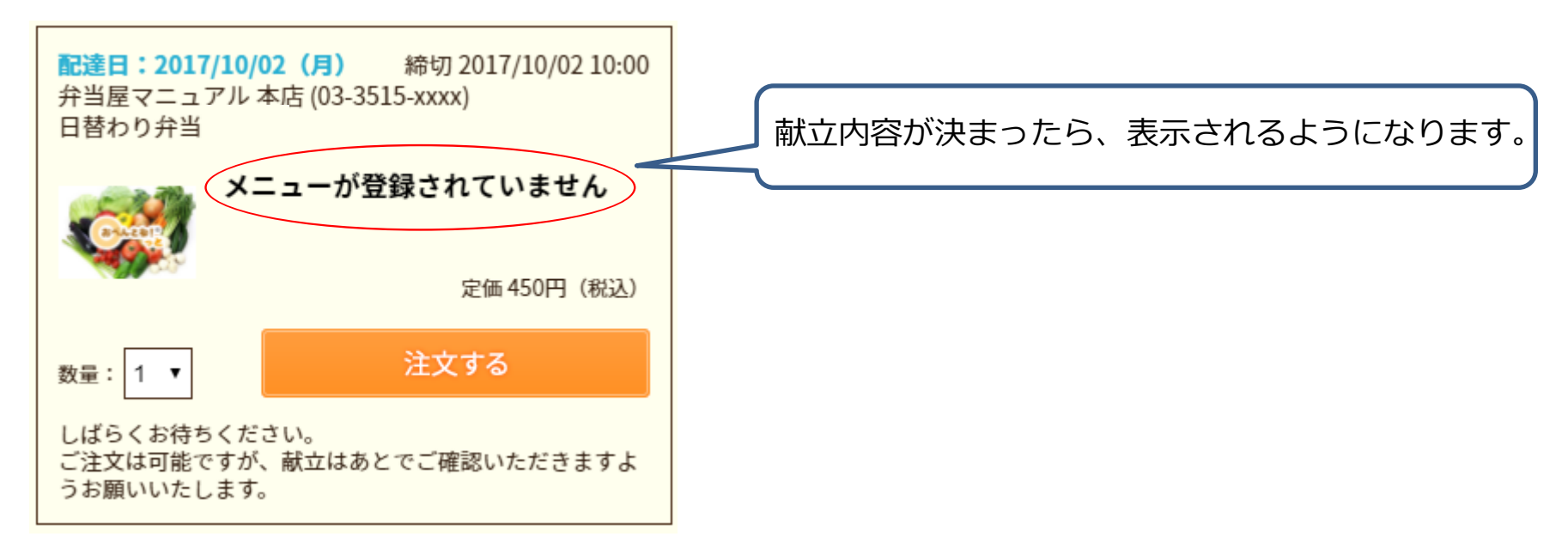

### 2週間先までのお弁当

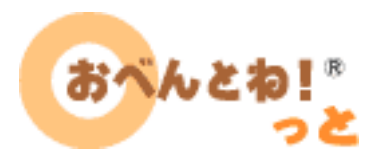

| 三利用者メニュー                                                                           |                                                                                                    |                                  | お気に入りが登録されている場合は、<br>2週間分のお気に入りメニューのみ表示                                     |
|------------------------------------------------------------------------------------|----------------------------------------------------------------------------------------------------|----------------------------------|-----------------------------------------------------------------------------|
| 利用者情報変更<br>社内注文リスト                                                                 | <ul> <li>配達日:2017/08/31 (木) 締切 2017/08/31 10:00 弁当屋マニュアル本店 (03-3515-xxxx)</li> <li>麻婆豆腐</li> <li>日替わり弁当</li> </ul>                   | x)<br>定価 450円(粉込)                | されます。                                                                       |
| 注文履歴/取り消し<br>クレジットカード情報                                                            |                                                                                                    | 数量: 1 ▼ 注文する                     | お気に入りを登録していない場合は、<br>2週間分の注文可能な <b>すべてのメニュー</b>                             |
| 利用者退会                                                                              | 配達日:2017/08/31(木)       締切 2017/08/31 09:50       弁当屋 見本 総本店 (03-9999-0000)         メンチカツ       美味しい弁当                               | 定価 600円(税込)<br>数量: 1 ▼ 注文する      | が表示されます。                                                                    |
| <ul> <li>今日のお弁当</li> <li>明日のお弁当</li> <li>2週間先までのお弁当</li> <li>Placeを比られる</li> </ul> | 配達日:2017/09/01(金) 締切 2017/09/01 10:00 弁当屋マニュアル本店 (03-3515-xxxx) とろ~りチーズメンチカツ コサム り 弁び                                                | x)<br>定価 450円(税込)                |                                                                             |
| 配達日を捕足りる                                                                           |                                                                                                    | 数量: 1 ▼ 注文する                     |                                                                             |
|                                                                                    | •                                                                                                    |                                  | マリスカージルを献立名に合わせると、                                                          |
|                                                                                    | 配達日:2017/09/13 (水) 締切 2017/09/13 09:50 弁当屋 見本 総本店 (03-9999-0000)<br>かツ煮<br>美味しい弁当                                                    | 定価 600円(税込)<br>数量: 1 ▼ 注文する      | 配達日:2017/08/31 (木) 締切 2017/08/31 10:00 弁当屋マニュアル<br>麻婆豆腐<br>日替わり丸当           |
|                                                                                    | <ul> <li>配達日:2017/09/14 (木) 締切 2017/09/14 10:00 弁当屋マニュアル本店 (03-3515-xxx)</li> <li>茄子ピーマン味噌炒め</li> <li>日替わり弁当</li> </ul>              | x)<br>定価450円(税込)<br>数量: 1 ▼ 注文する | 麻婆豆腐                                                                        |
|                                                                                    | <ul> <li>配達日:2017/09/14(木) 締切 2017/09/14 09:50 弁当屋 見本 総本店 (03-9999-0000)</li> <li>         既焼おろしハンバーグ         美味しい弁当     </li> </ul> | 定価 600円(税込)<br>数量: 1 ▼ 注文する      | うずら豆<br>カロリー:917kcal(おかず477kcal/ごはん440kcal)<br>塩分:4.3g<br>お肉は動物性たんぱく質が豊富です。 |

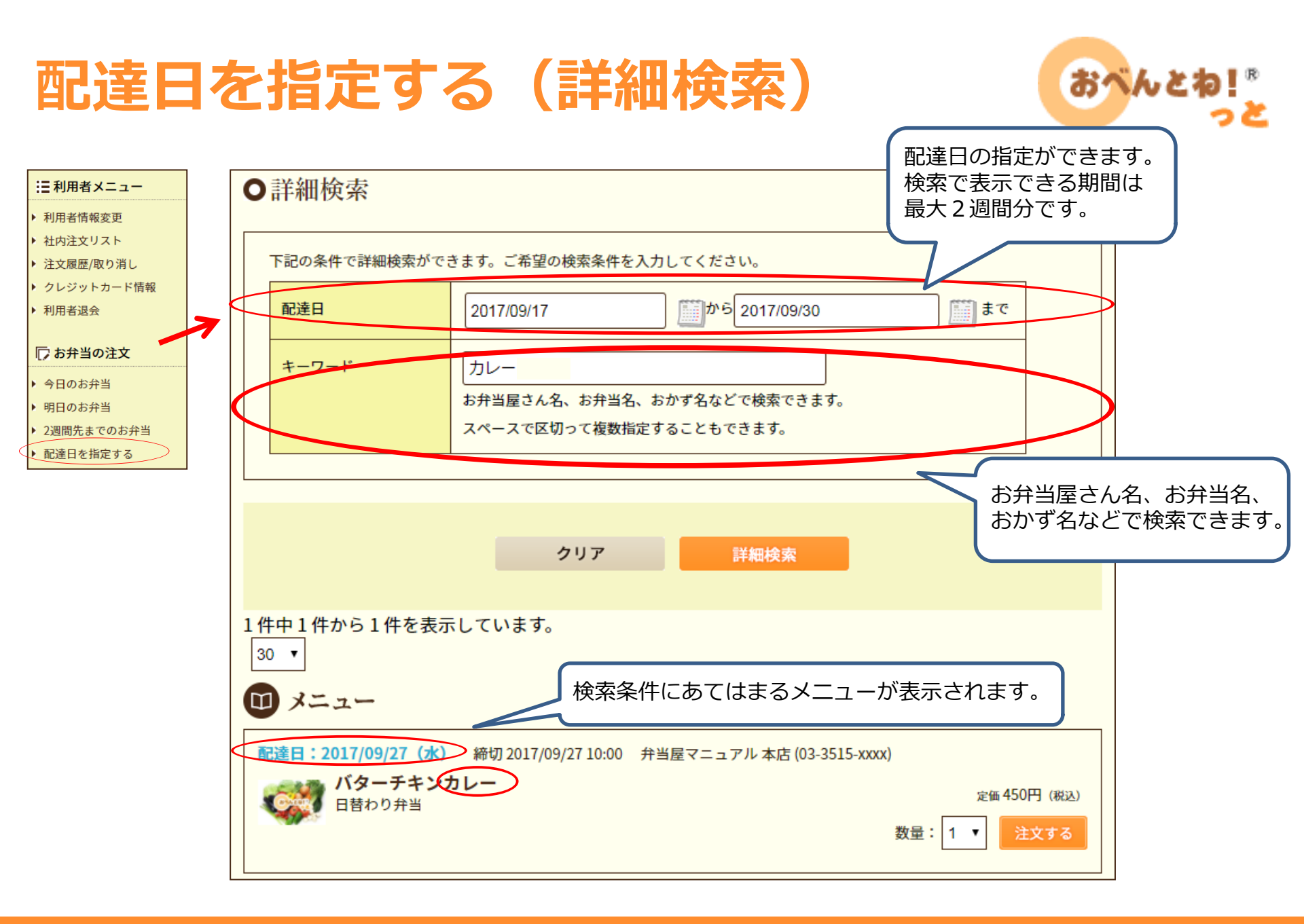

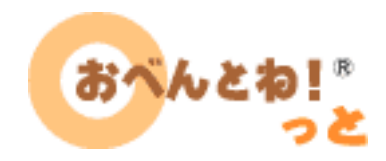

# その他の機能

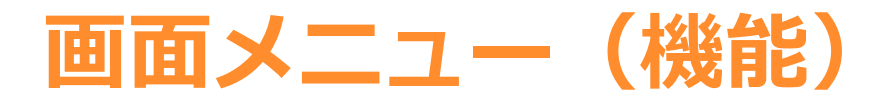

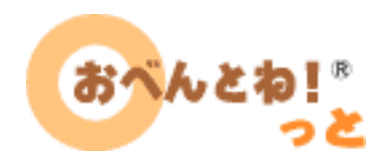

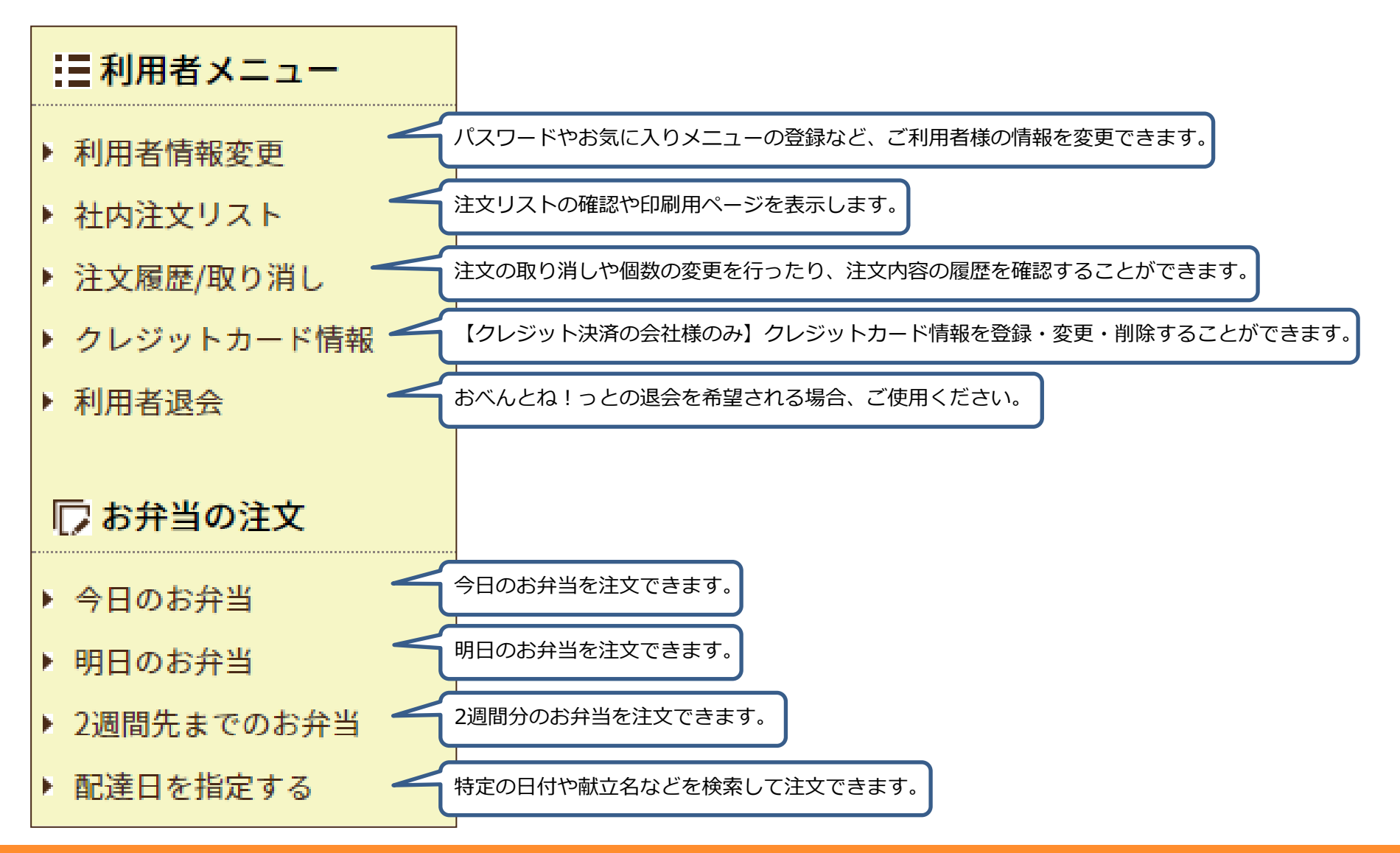

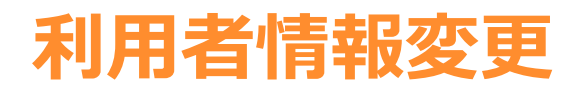

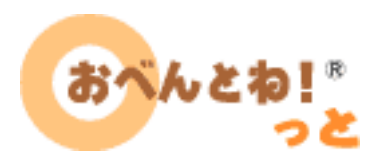

 パスワードやメールアドレス、リマインダーメール配信設定などの 変更を行うことが出来ます。

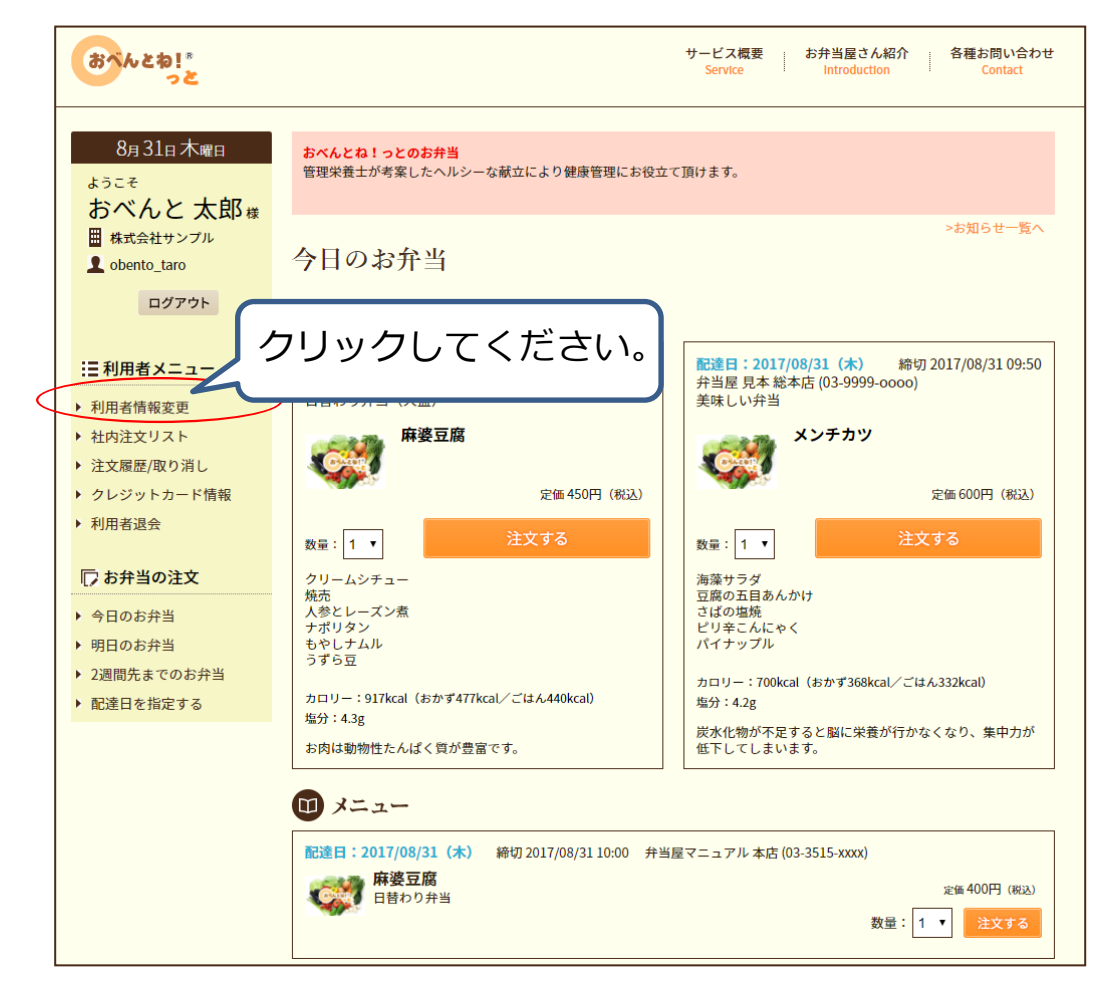

## 利用者情報変更

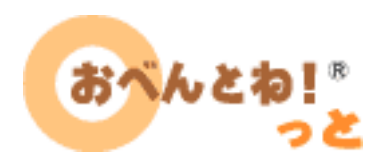

#### パスワードなど利用者様の情報を変更できます。

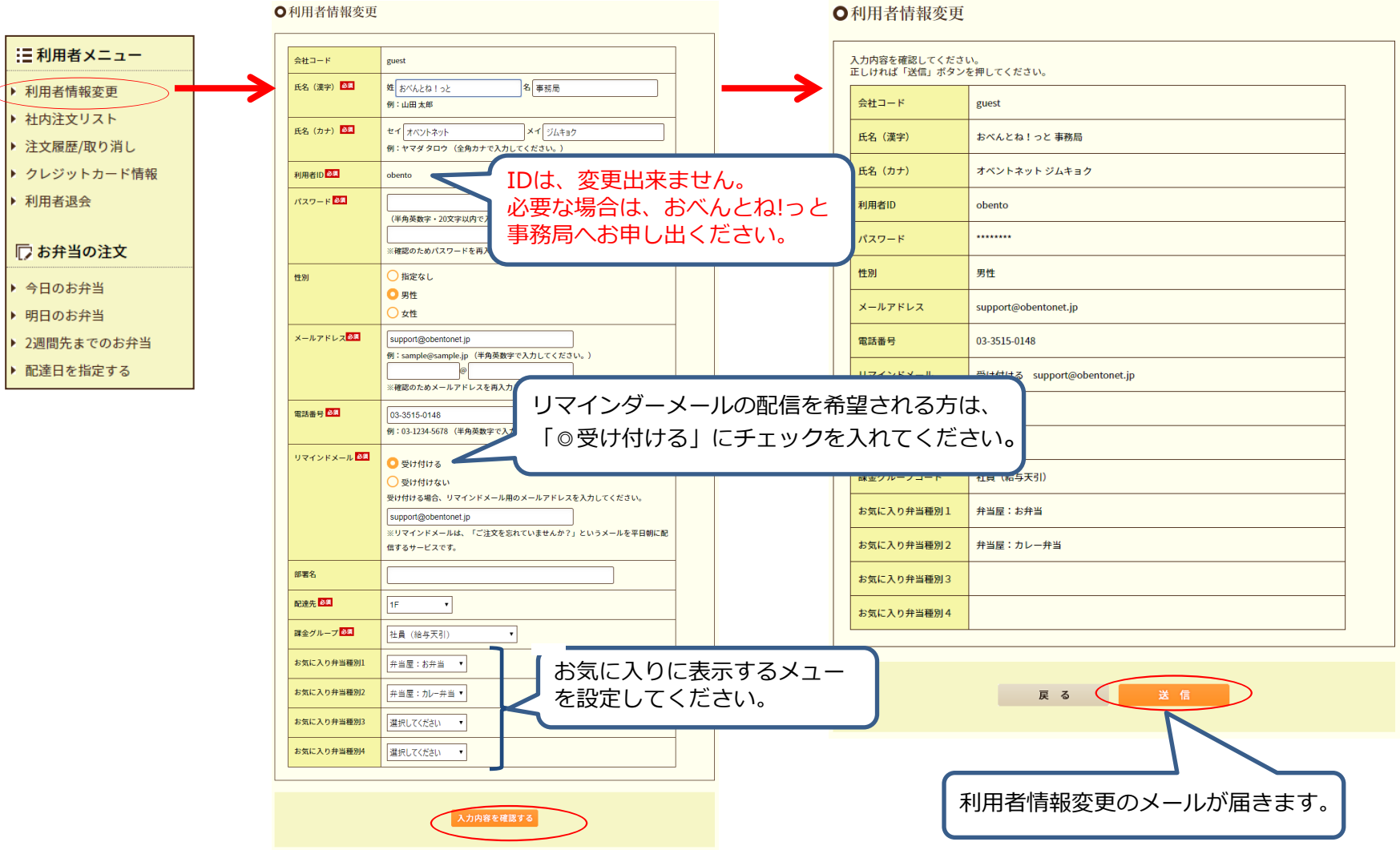

### 注文履歴/取り消し

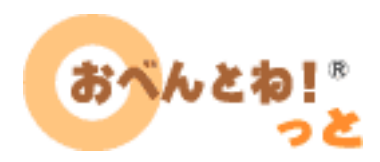

• 配達日の期間を指定し、注文履歴を確認できます。

| :■利用者メニュー                                                                                          | ●注文履歴<br>過去に注文したことのある商品を確認することができます。                                                                                                    |                                                              |                                                                                  |
|----------------------------------------------------------------------------------------------------|----------------------------------------------------------------------------------------------------|--------------------------------------------------------------|----------------------------------------------------------------------------------|
| <ul> <li>利用者情報変更</li> <li>社内注文リスト</li> <li>注文履歴/取り消し</li> <li>クレジットカード情報</li> <li>利用者退会</li> </ul> | 記達日順に表示しています。<br>ご希望の検索条件を入力してください。<br>配達日 2017/08/31 Ⅲから 2017/09/07                                                                            | t t                                                          |                                                                                  |
| □ お弁当の注文                                                                                           | クリア 詳細検索                                                                                                    |                                                              |                                                                                  |
| <ul> <li>今日のお弁当</li> <li>明日のお弁当</li> <li>2週間先までのお弁当</li> <li>配達日を指定する</li> </ul>                   | メニュー<br>弁当屋 見本 美味しい弁当<br>弁当屋マニュアル 日替わり弁当<br>合計                                                                                                  | JUst iii           ¥ 600           ¥ 1,350           ¥ 1,950 | 指定した期間の集計結果が表示されます。                                                              |
|                                                                                                    | 3 件中 1 件から 3 件を表示しています。<br>1 15 ▼<br>受注番号: ORDER-5171 注文日時: 2017/08/31/09:56<br>配達日: 2017/08/31 (木) 配達先: 1階 弁当種別: 日替わり弁当<br>麻婆豆腐<br>数量: 1個 450円 | この注文を取消する                                                    | 指定した期間の注文一覧が表示されます。<br>注文の取り消し/数量変更が可能です。<br>締め切り時間を過ぎてしまうと、<br>取り消し/数量変更けできません。 |
|                                                                                                    | 受注番号:ORDER-5178 注文日時:2017/08/31/15:11<br>配達日:2017/09/01(金) 配達先:1階 弁当種別:美味しい弁当<br>ハンバーグ・オニオンソース<br>数量:1個 600円                                    | この注文を取消する                                                    |                                                                                  |
|                                                                                                    | 受注番号:ORDER-5179 注文日時:2017/08/31/15:12<br>配達日:2017/09/04 (月) 配達先:1階 弁当種別:日替わり弁当<br>のりごまチキン<br>数量:2個 900円                                         | この注文を取消する<br>数量を変更する                                         |                                                                                  |

## 注文の取り消し

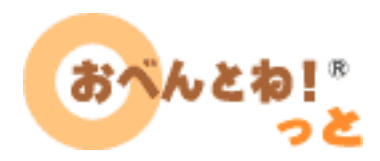

• 取り消した注文には取消済マークが表示されます。

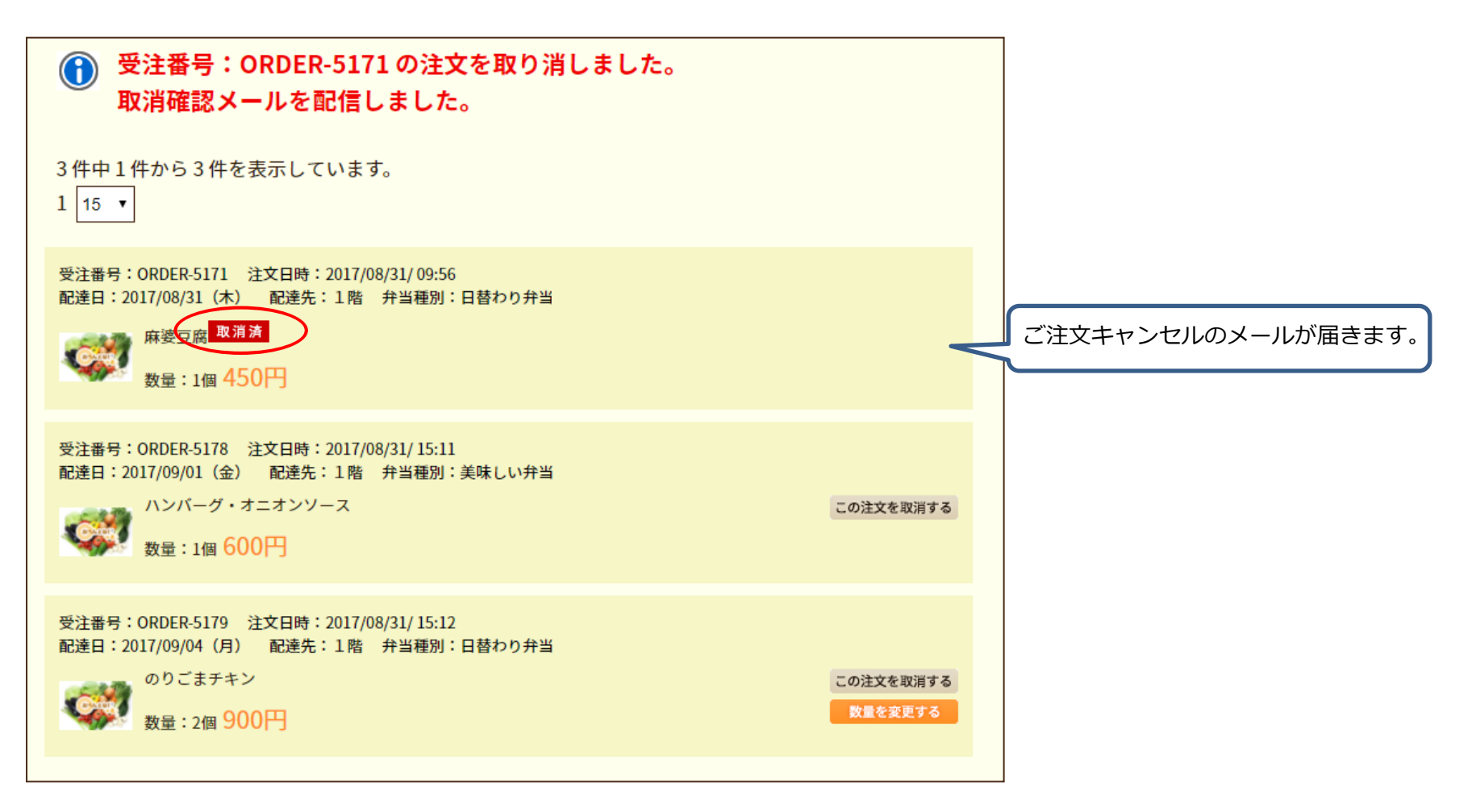

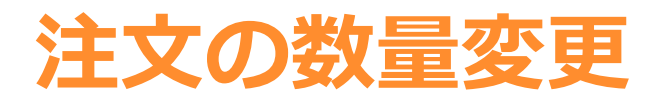

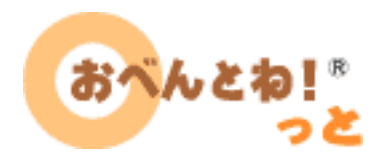

数量変更では、数量を減らすことが可能です。
 数量を増やしたい場合は、再注文してください。

| ●数量変更                                                                                 |                |
|---------------------------------------------------------------------------------------|----------------|
| 受注番号:ORDER-5179 注文日時:2017/08/3115:12:46<br>配達日:2017/09/04(月) 配達先:1階<br>日替わり弁当<br>900円 |                |
| 数量を増やす場合には再注文してください<br><sub>現在の数量</sub> :2個 → 変更後の数量: 1▼                              |                |
| <b>戻る</b> 変更する                                                                        | 数量変更のメールが届きます。 |

# 社内注文リスト

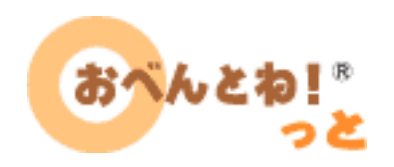

• 注文者リストの印刷用ページを表示できます。

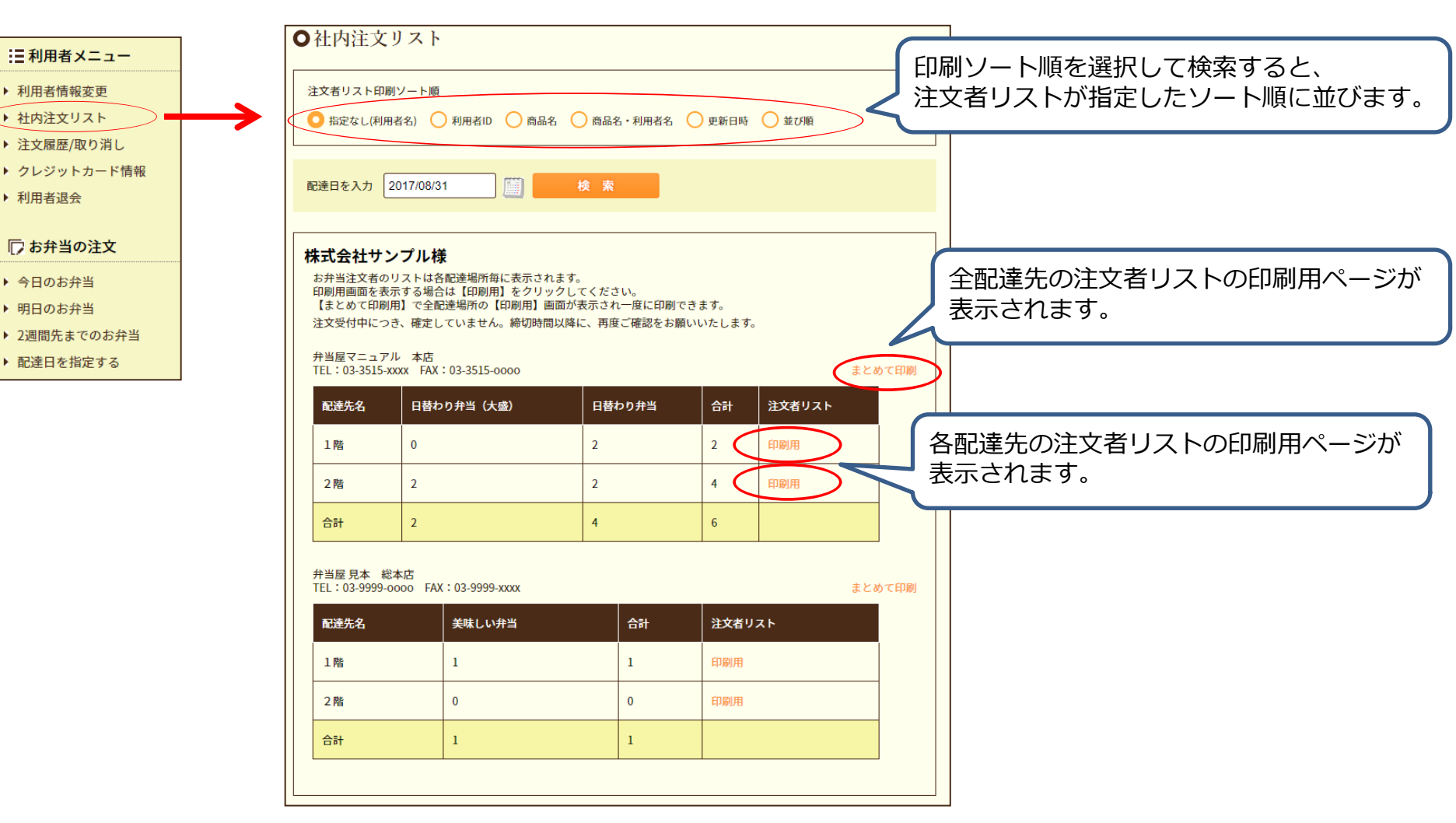

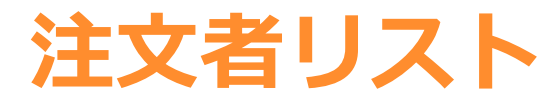

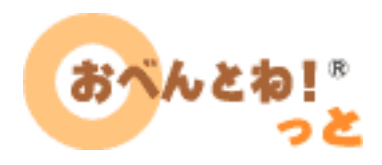

• 以下のような注文者リストの印刷用ページが表示されます。

| <sup>2017年08月31日 木曜日</sup><br>弁当屋マニュアル                  |         |            |    |                     |  |
|---------------------------------------------------------|---------|------------|----|---------------------|--|
| 株式会社サンプル<br>取り違い防止の為、自分の名前の横にチェックを<br>入れてからお弁当をお持ちください。 |         |            |    |                     |  |
| サイン欄                                                    | お客様氏名   | 弁当種別       | 数量 | 注文日時                |  |
|                                                         | おべんと 愛  | 日替わり弁当     | 1  | 2017-08-30 18:11:55 |  |
|                                                         | おべんと 次郎 | 日替わり弁当(大盛) | 1  | 2017-08-31 09:22:10 |  |
|                                                         | おべんと 一平 | 日替わり弁当(大盛) | 1  | 2017-08-31 09:14:29 |  |
|                                                         | おべんと 花子 | 日替わり弁当     | 1  | 2017-08-31 07:04:05 |  |
| 合計:4個                                                   |         |            |    |                     |  |

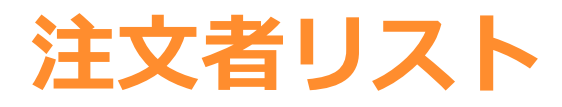

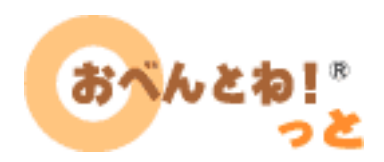

• 注文者リストは締切時間以降に印刷してください。

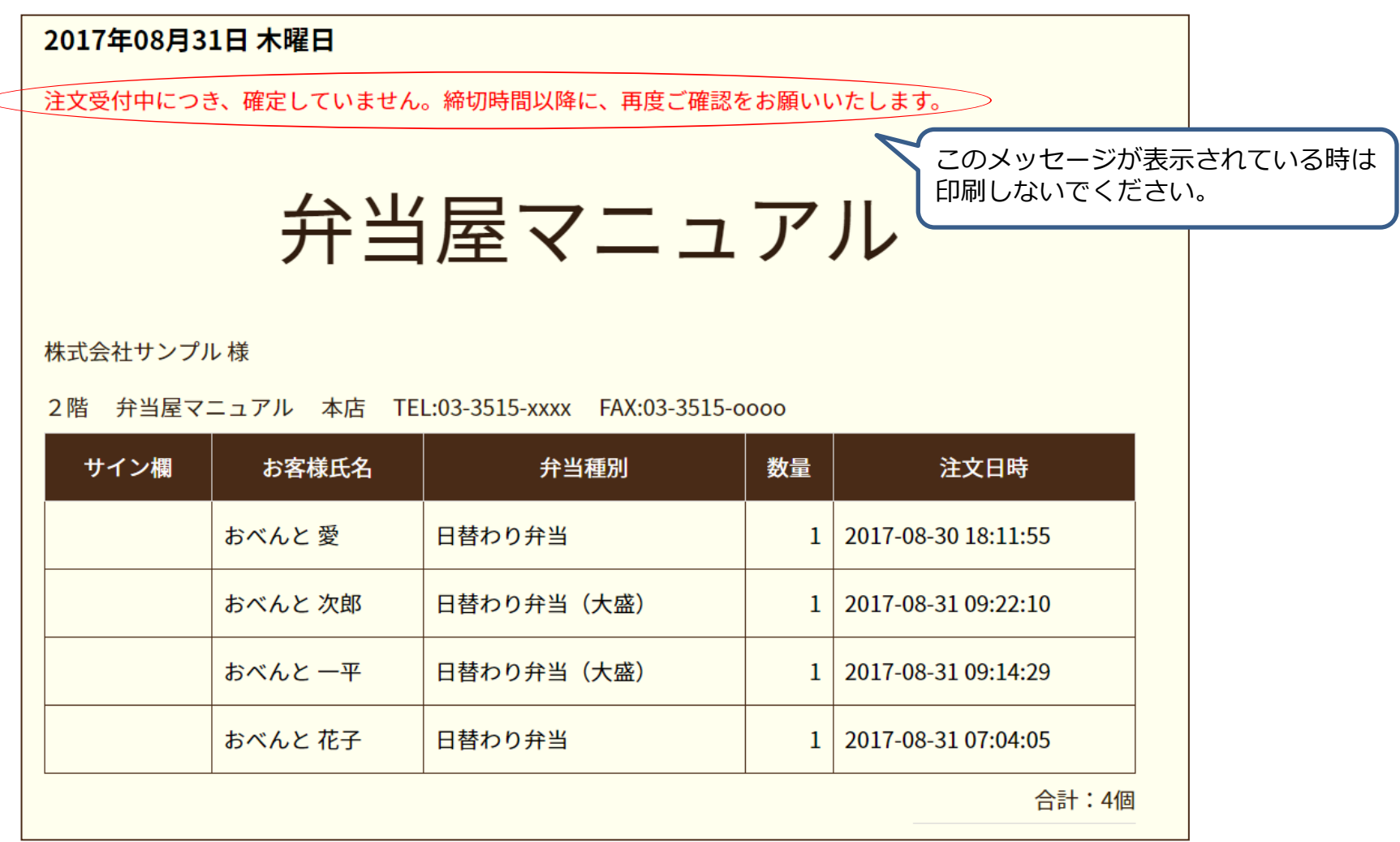

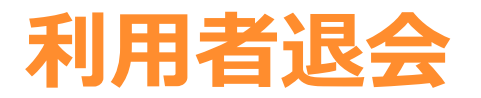

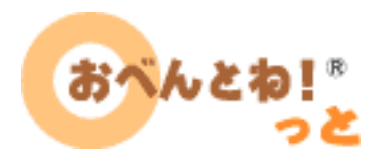

# 退職や異動などで、おべんとね!っとの利用を停止する場合は、 退会手続きを行ってください。

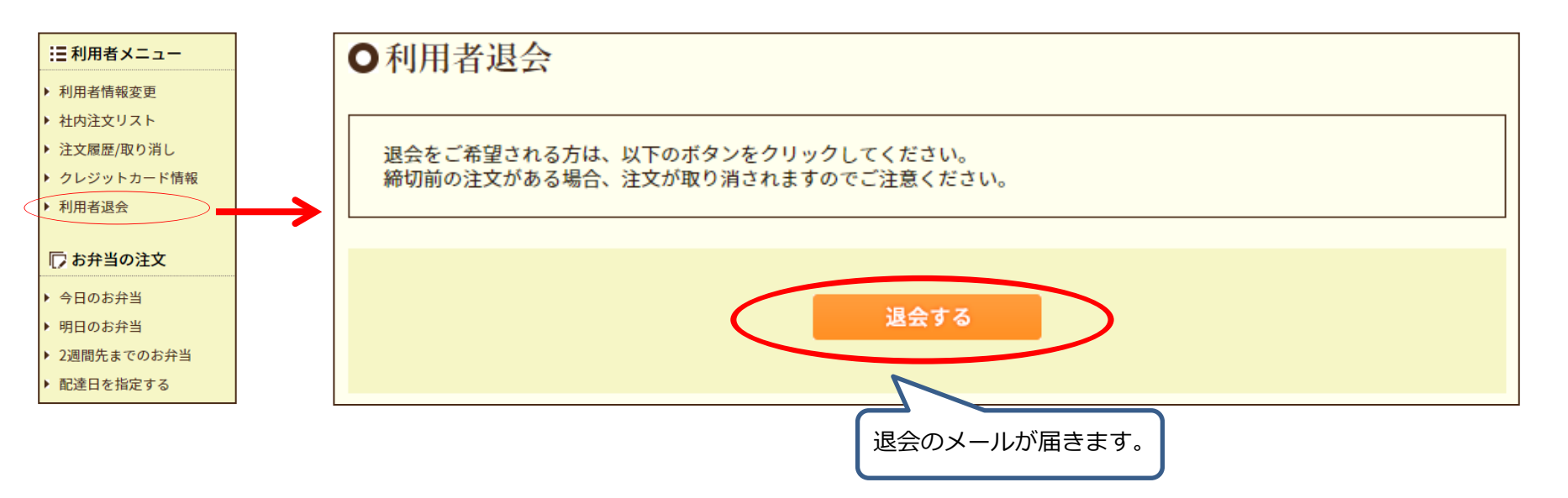

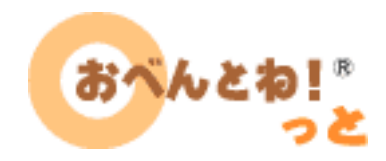

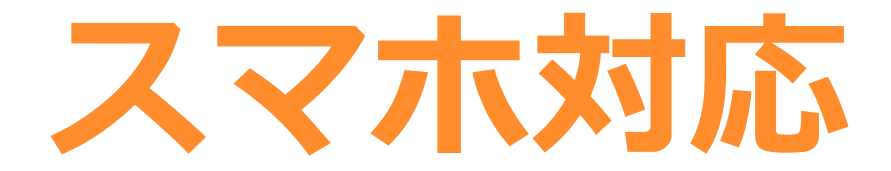

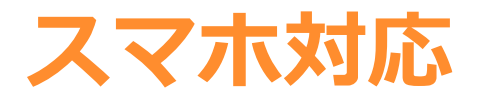

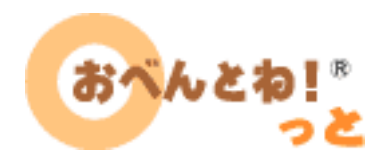

 おべんとね!っとは、スマートフォンに対応しており、 スマホから注文や注文の取り消しができます。

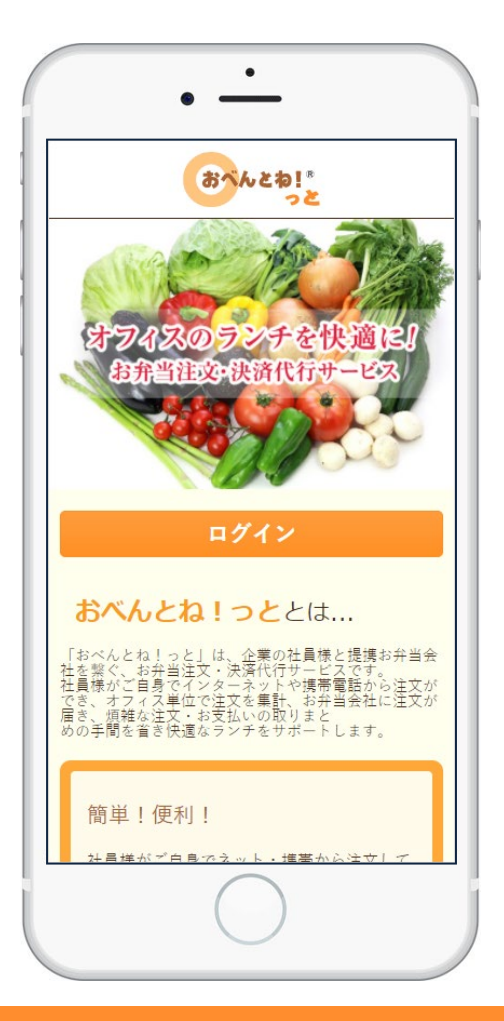

#### ©Sojitz Tech-Innovation Co., Ltd All Rights Reserved.

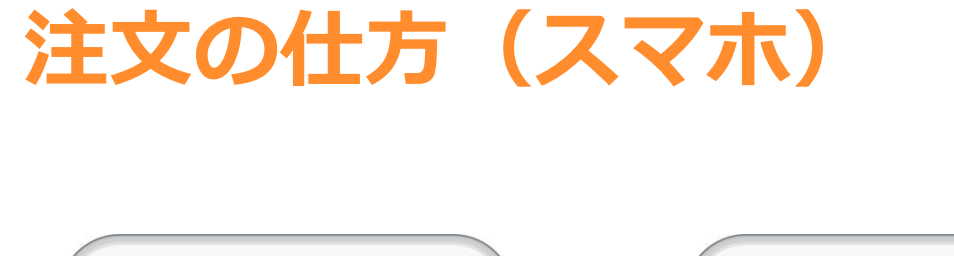

おべんとね! \*

今日のお弁当

● お気に入り

麻婆豆腐

数量: 1 ▼

クリームシチュー 焼売

人参とレーズン煮

ナポリタン

うずら豆

塩分:4.3g

お肉は動物性たんぱく質が豊富です。

配读日:2017/08/31 (木)

もやしナムル

おべんと 太郎 様

■株式会社サンプル

配達日:2017/08/31(木)

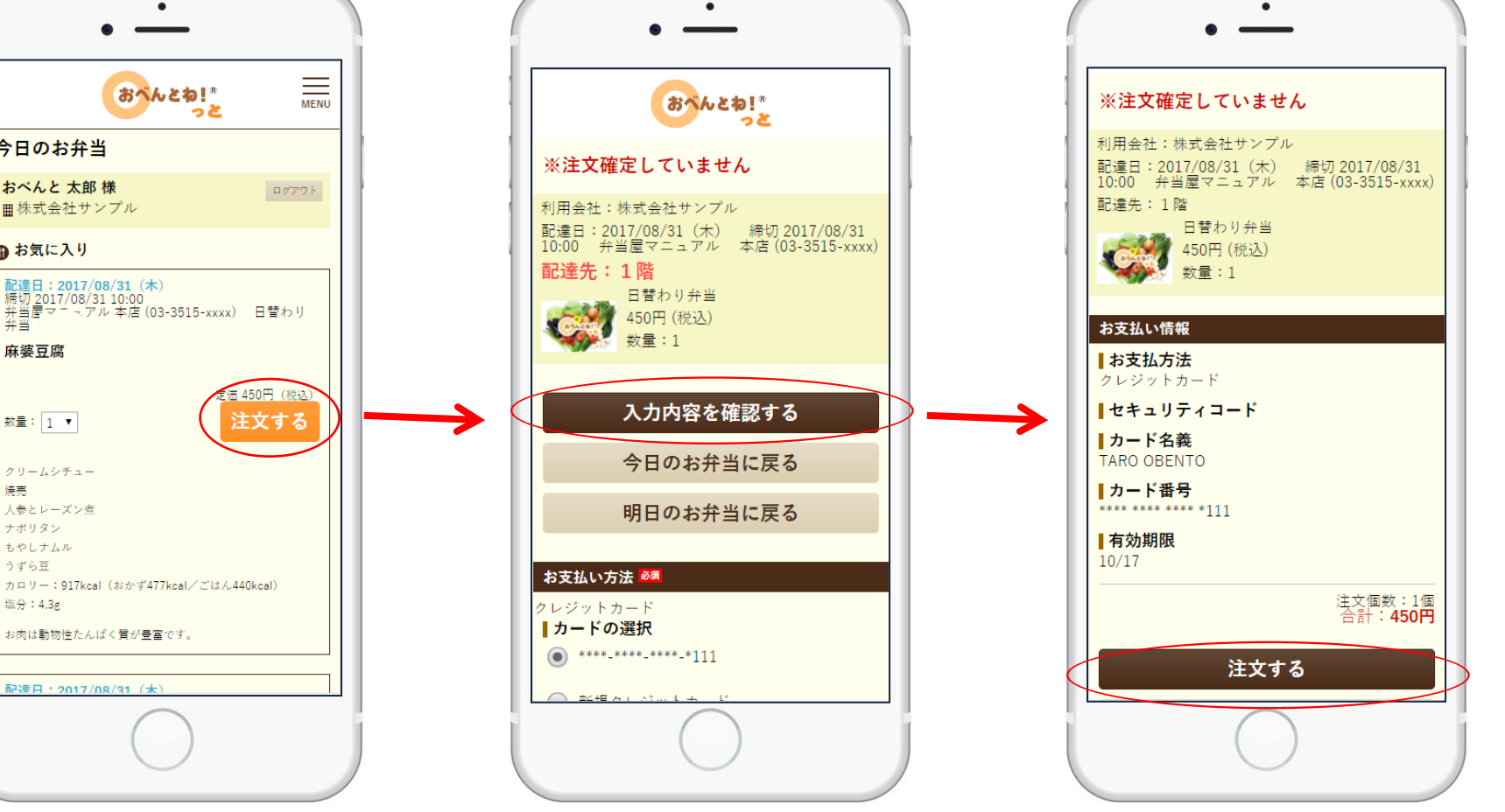

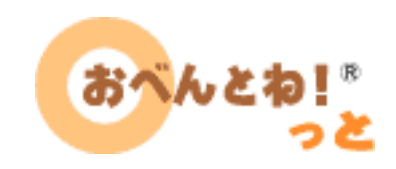

# 注文取り消しの仕方(スマホ)

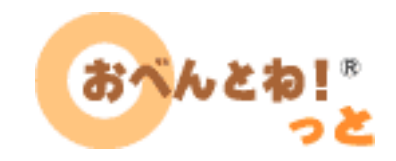

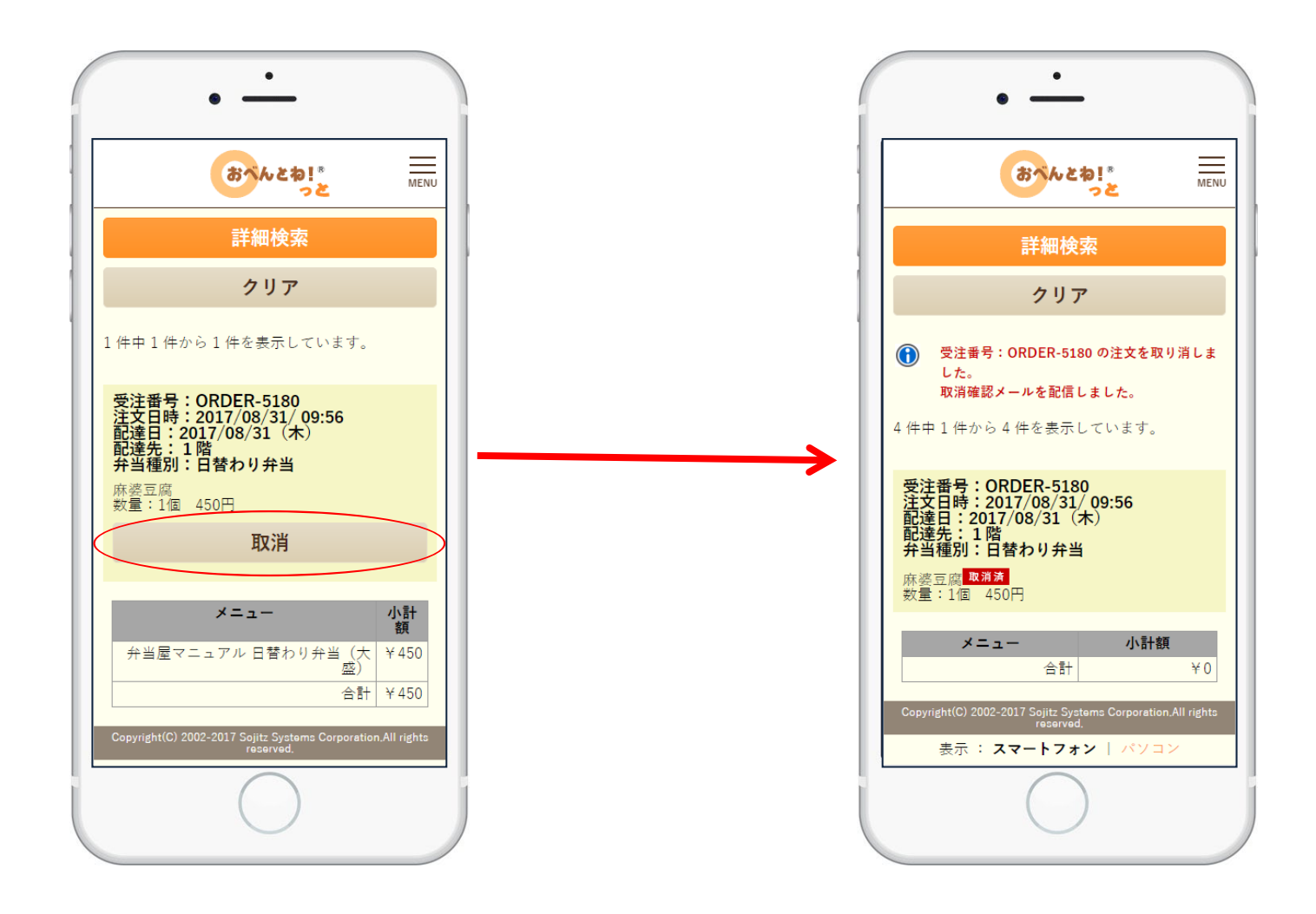

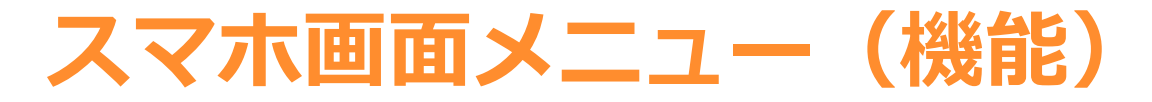

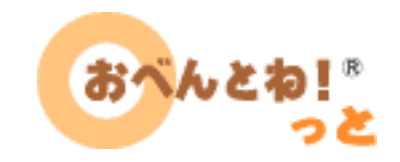

注文履歴/取り消し、今日のお弁当、明日のお弁当、2週間先までのお弁当の機能があります。

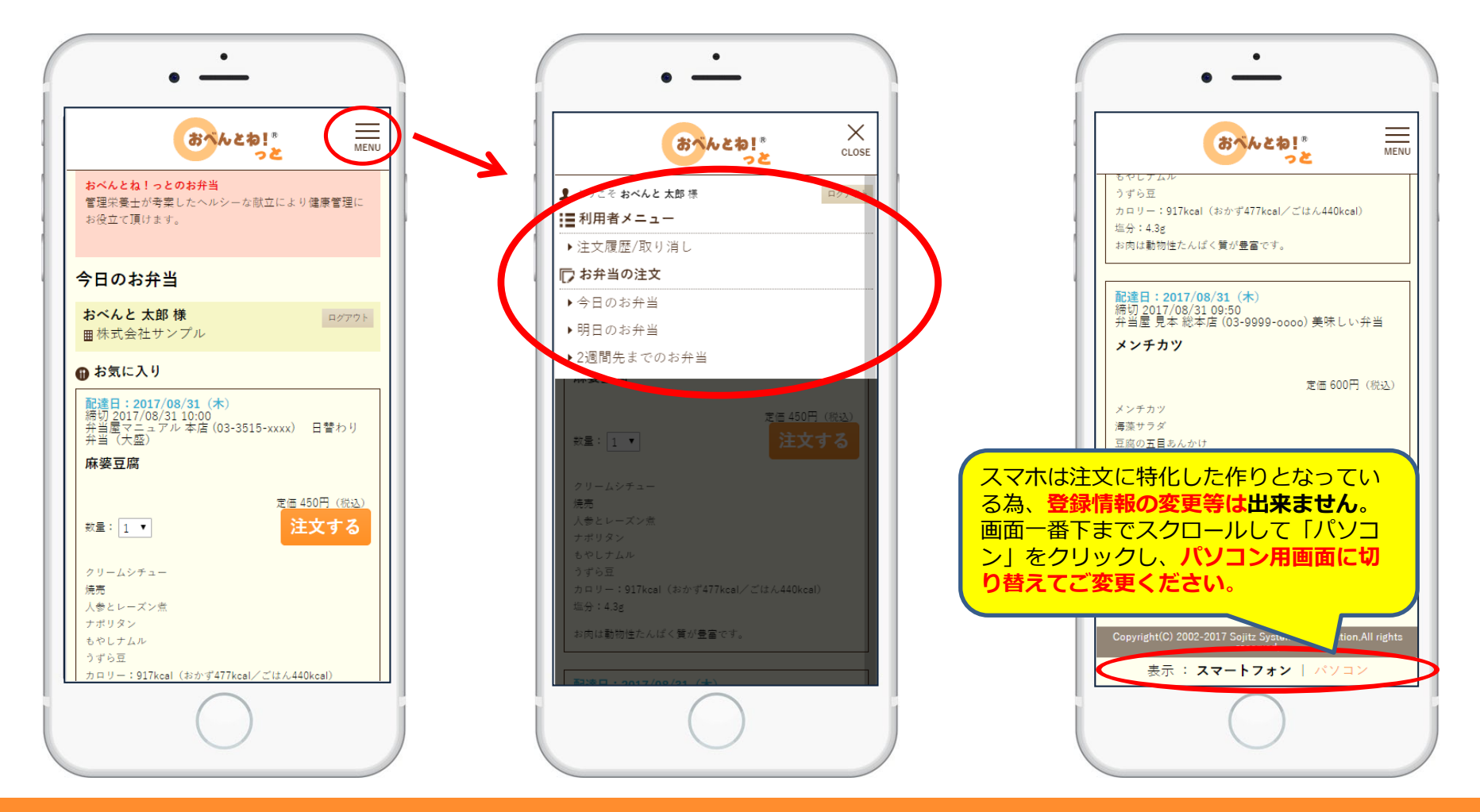

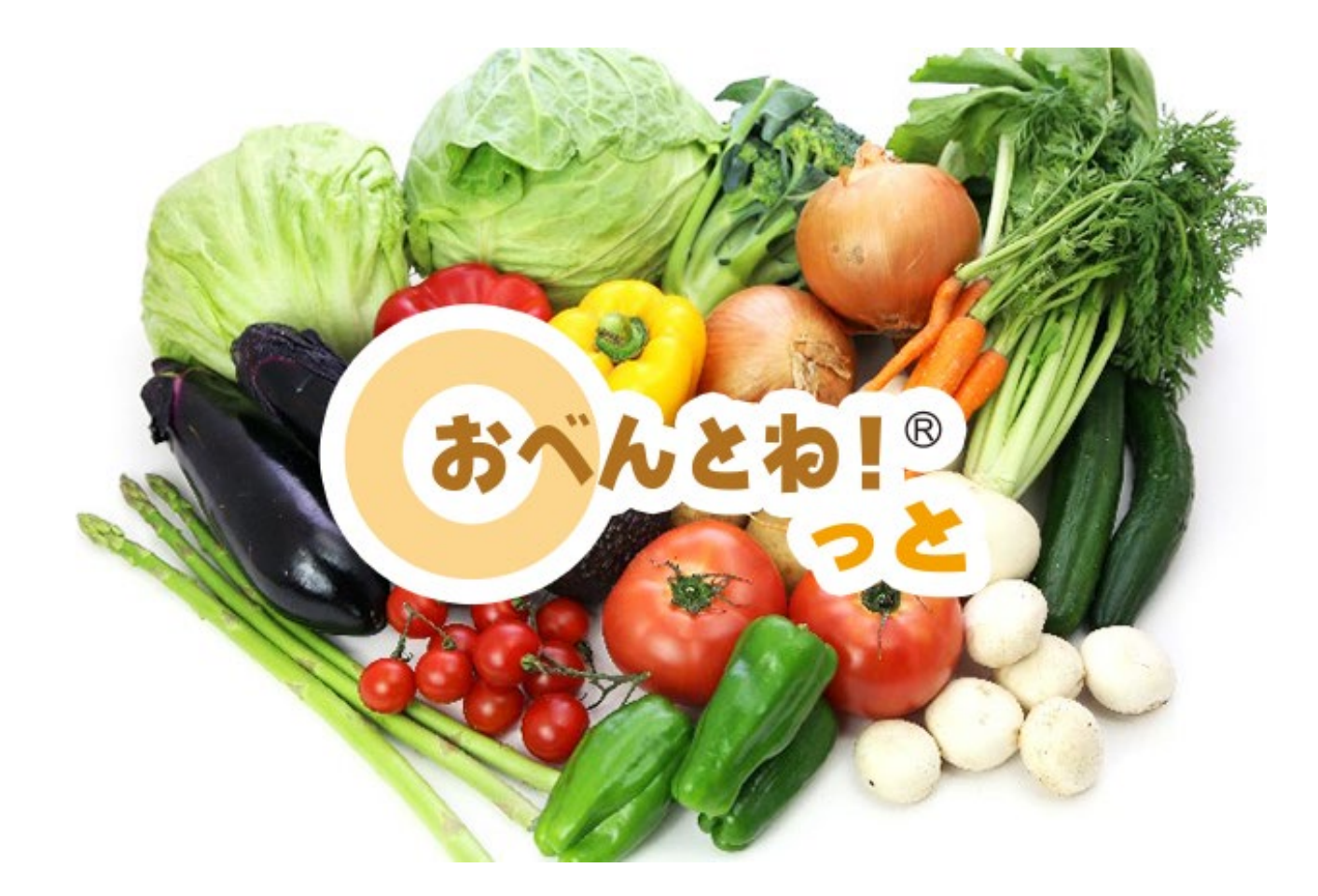

### あなたのオフィスでステキなランチタイム♪